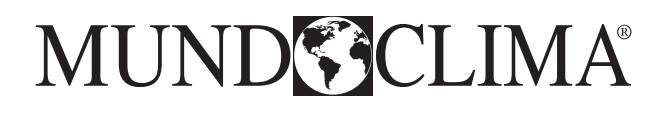

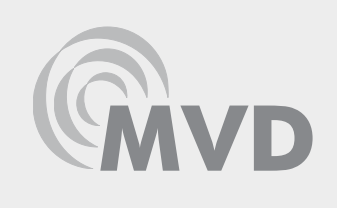

# HIDROBOX MVD-W140RN3

# Manual de utilização

# MAXI MVD V6R

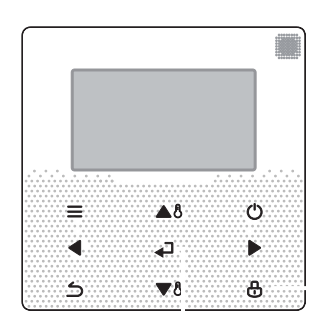

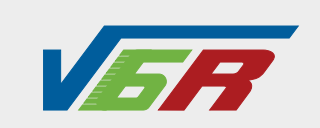

FR: "Manual d'utilisation et d'installation" voir www.mundoclima.com/fr DE: "Benutzer- und Installationshandbuch" sehen www.mundoclima.com/de ES: "Manual de instalación y usuario" ver www.mundoclima.com

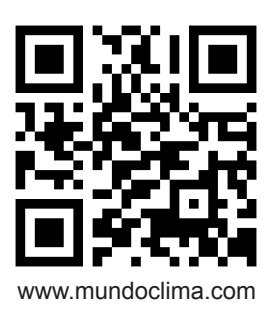

CL23636 Português

# ÍNDICE

| 1 INFORMAÇÕES GERAIS DE SEGURANÇA                           |    |
|-------------------------------------------------------------|----|
| • 1.1 Acerca da documentação                                | 01 |
| • 1.2 Para o utilizador                                     | 01 |
| 2 PAINEL DE CONTROLO                                        |    |
| 2.1 Aspeto do comando de parede                             |    |
| • 2.2 Ícones de estado                                      | 02 |
| 3 UTILIZAÇÃO DAS PÁGINAS INICIAIS                           | 03 |
| 4 MENU                                                      |    |
| 5 APLICAÇÃO BÁSICA                                          |    |
| • 5.1 Desbloqueio do ecrã                                   |    |
| • 5.2 Ativação/desativação do modo e escolha da temperatura |    |
| 6 FUNÇÕES                                                   |    |
| 6.1 Modo de aquecimento                                     |    |
| • 6.2 Modo água quente sanitária (AQS)                      | 15 |
| 6.3 Programação horária                                     | 17 |
| • 6.4 Opções                                                | 20 |
| • 6.5 Bloqueio para crianças                                | 22 |
| 6.6 Informação de manutenção                                | 23 |
| 6.7 Parâmetros de funcionamento                             | 24 |
| 6.8 Definições do utilizador                                | 27 |
| 6.9 Definições para técnicos "FOR SERVICEMAN"               | 28 |
| 7 ESTRUTURA DO MENU : RESUMO                                |    |
| • 7.1 Estrutura                                             | 31 |
| 8 MANUTENÇÃO                                                |    |
| • 8.1 Códigos de erro                                       |    |
| <b>v</b>                                                    |    |
|                                                             |    |

### ANEXO

### 1 PRECAUÇÕES GERAIS DE SEGURANÇA

#### 1.1 Sobre a documentação

As precauções descritas neste documento cobrem tópicos muito importantes, por isso, por favor, siga-as cuidadosamente.

#### 

Indica a possibilidade de ferimentos graves ou até mesmo a morte.

#### ▲ PERIGO: RISCO DE ELETROCUSSÃO

Indica uma situação que pode provocar eletrocussão.

#### A PERIGO: RISCO DE ELETROCUSSÃO

Indica uma situação que pode causar queimaduras por excesso de calor ou frio.

#### AVISO

Indica uma situação com risco de ferimentos graves ou morte.

#### 

Indica uma situação que pode causar lesões ligeiras.

#### **♀ NOTA**

Indica uma situação que pode danificar o equipamento ou bens materiais.

#### **i** INFORMAÇÃO

Informa sobre conselhos úteis ou outras informações adicionais.

### 1.2 Para o utilizador

Sim se não tiver a certeza de como utilizar a unidade, contacte o pessoal de instalação.

Este equipamento não se destina a ser usado por crianças pequenas ou pessoas doentes sem supervisão. Certifique-se de que as crianças não brincam com a unidade.

#### ▲ PRECAUÇÕES

NÃO lave a unidade. Pode causar descargas elétricas ou incêndios.

As unidades têm este símbolo:

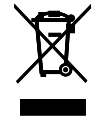

Isto significa que os produtos eletrónicos não podem ser eliminados como resíduos domésticos não separados. NÃO tente desmontar o sistema sozinho: a desmontagem do sistema, o tratamento do refrigerante, óleo e de outras peças devem ser efetuados por um instalador autorizado e devem cumprir com a legislação aplicável. As unidades devem ser tratadas num centro de tratamento especializado para reciclagem e recuperação. Se eliminar corretamente este produto, estará a prevenir consequências nocivas tanto para o ambiente como para a saúde de todos. Se tiver alguma dúvida, por favor entre em contacto com o seu distribuidor local.

#### ATENÇÃO:

- Colocado num local afastado da radiação.
- Pressão mínima da água: 1 bar.
- Pressão máxima de água: 3 bares.
- Temperatura mínima da água: 5°C.
- Temp. máx. da água: 80 °C.
- Por favor liberte a pressão antes da desmontagem, Teste de estanqueidade 3.1Mpa para o circuito R134a, 4.0MPa para o circuito R410a.
- No caso de equipamentos destinados a ser utilizados em altitudes superiores a 2000 m, a altitudes máxima de utilização deve ser indicada.

### **2 PAINEL DE CONTROLO**

#### 2.1 Configuração do comando de parede

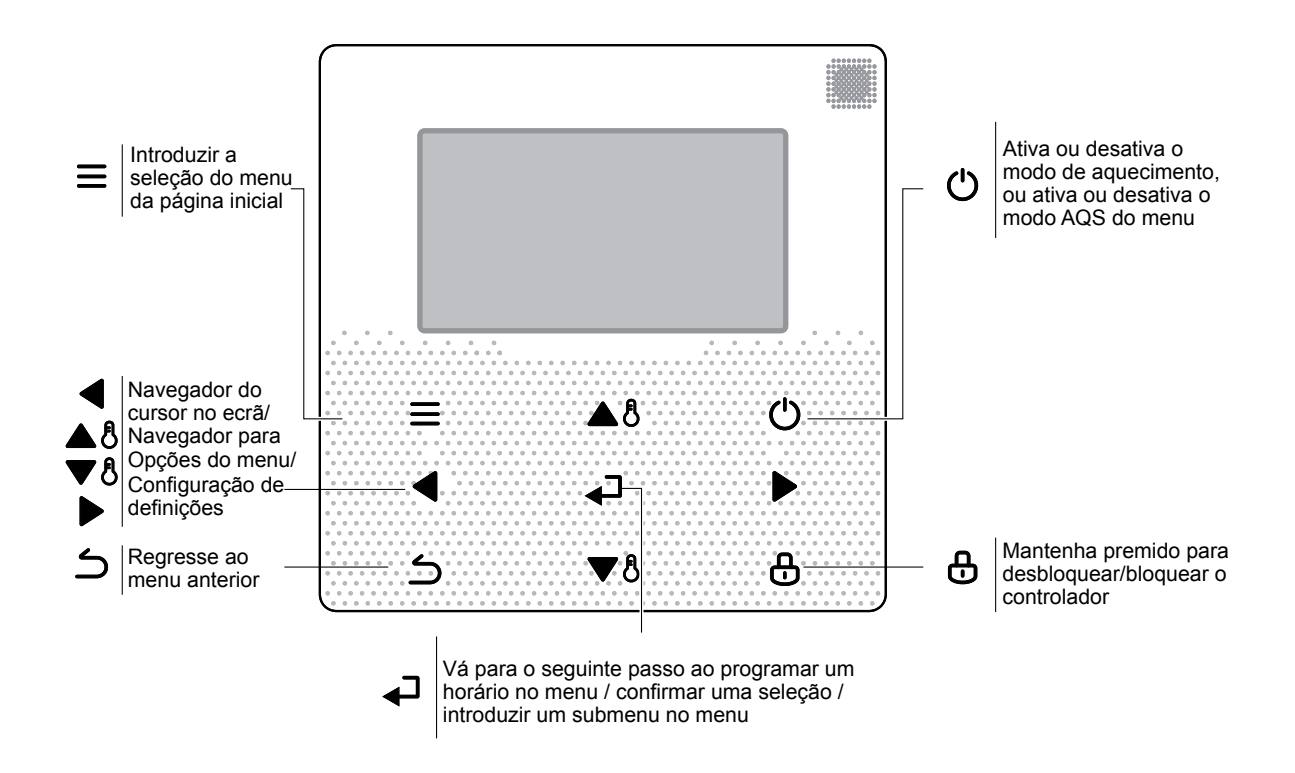

### 2.2 Ícones de estado

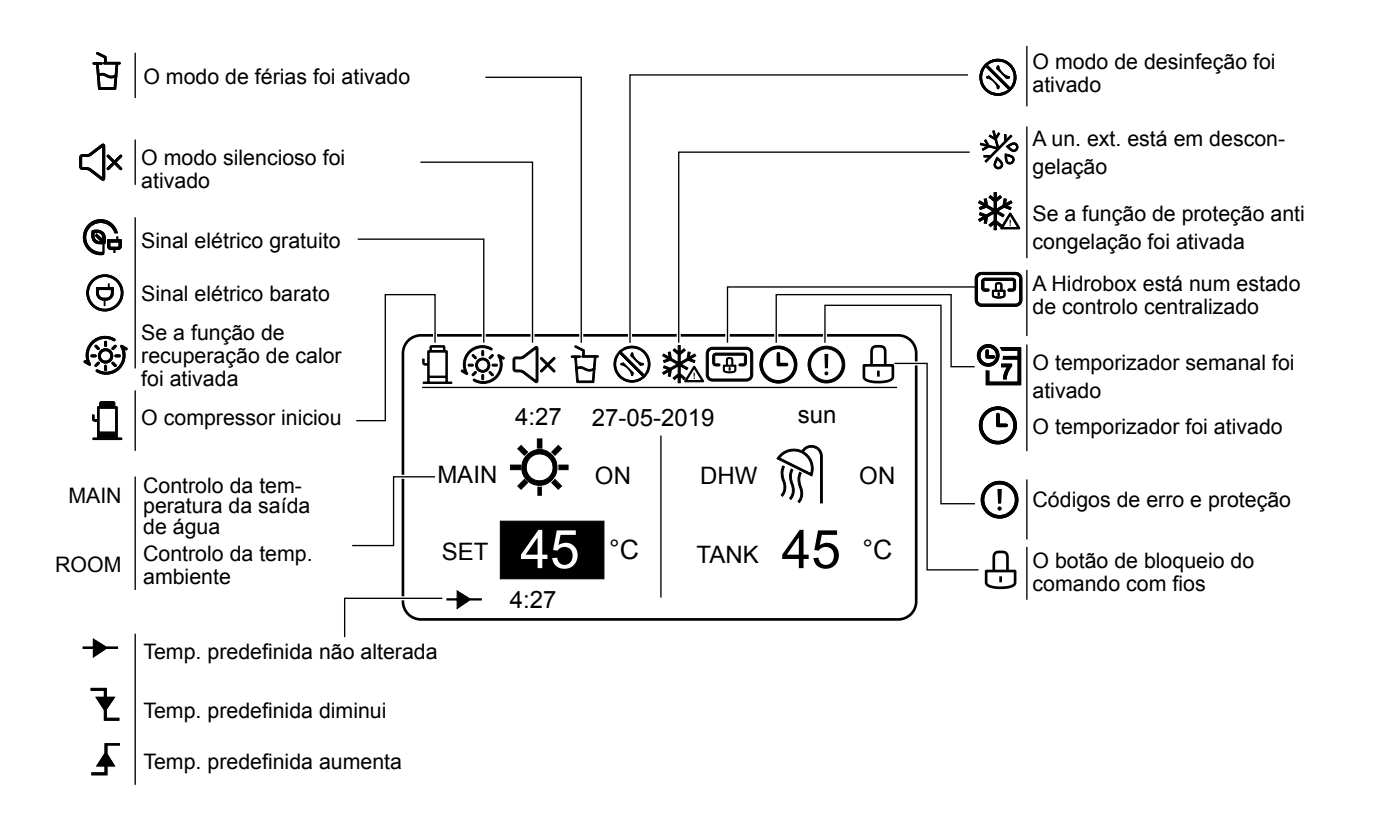

### **3 UTILIZAÇÃO DAS PÁGINAS INICIAIS**

A Hidrobox tem a função de aquecimento e a função AQS, que pode ser classificada na Hidrobox, apenas suporta o modo de aquecimento ("FOR SERVICEMAN") > "Configuração do modo de aquecimento" > "HEAT MODE=YES" e "FOR SERVICEMAN") > "Configuração do modo de aquecimento" > "HEAT MODE=NON", a Hidrobox apenas suporta o modo AQS (FOR SERVICEMAN") > "Configuração do modo de aquecimento" > "HEAT MODE=NON" e "FOR SERVICEMAN") > "Configuração do modo de aquecimento" > "HEAT MODE=NON" e "FOR SERVICEMAN" > "Configuração do modo de aquecimento" > "HEAT MODE=NON" e "FOR SERVICEMAN" > "Configuração do modo de aquecimento" > "HEAT MODE=NON" e "FOR SERVICEMAN" > "Configuração do modo de aquecimento" > "HEAT MODE=NON" e "FOR SERVICEMAN" > "Configuração do modo de aquecimento" > "HEAT MODE=NON" e "FOR SERVICEMAN" > "Configuração do modo de aquecimento" > "HEAT MODE=NON" e "FOR SERVICEMAN" > "Configuração do modo de aquecimento" > "HEAT MODE=YES" e "FOR SERVICEMAN" > "DHW MODE=YES"). O modo de aquecimento é classificado com o controlo da temperatura de saída de água ("FOR SERVICEMAN" > "Heat mode setting" > "LEAVING WATER TEMP.=YES") e controlo da temperatura ambiente ("FOR SERVICEMAN" > "Heat mode setting" > "ROOM TEMP.=YES"). O controlo da temperatura da saída de água e o controlo da temperatura ambiente é opcional. Ao sair do modo de controlo da temperatura de saída de água, a Hidrobox define a temperatura absida da água desejada e funciona de acordo com a temperatura desejada e funciona de acordo com a temperatura ambiente definida. No modo de controlo da temperatura ambiente, a Hidrobox define a temperatura ambiente definida pelo comando com fios.

Os painéis de controlo dos comandos com fios podem ser configurados no local. Definições dos símbolos do comando com fios:

ROOM----Controlo da temperatura da sala

PRINCIPAL--Controlo da temperatura de saída da água

DHW--- Modo AQS

#### Cenário 1

Apenas o modo de aquecimento está disponível e a Hidrobox está a funcionar no modo de controlo de temp. de saída de água (Para mais informações, por favor leia o Manual de Instalação).

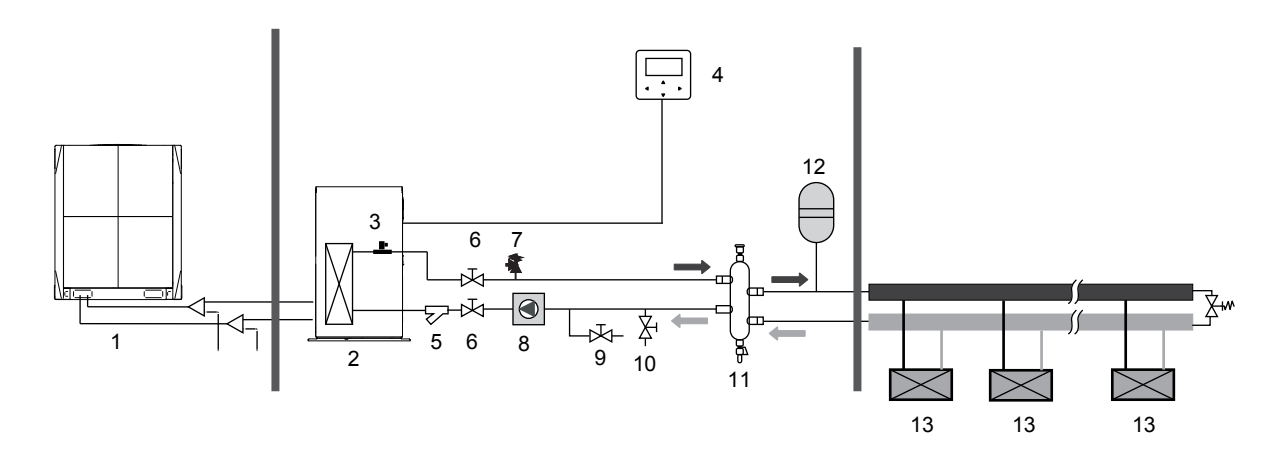

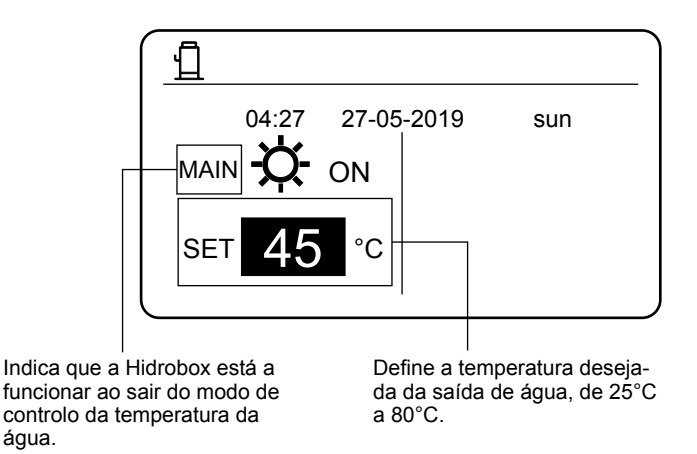

03

Apenas o modo de aquecimento está disponível e a Hidrobox funciona no modo de controlo da tem. ambiente. (Para mais informações, por favor leia o Manual de Instalação).

Nota: O comando com fios deve ser instalado em espaços interiores onde aquecimento é necessário. O comando com fios está equipado com um sensor de temperatura para detetar temperatura ambiente.

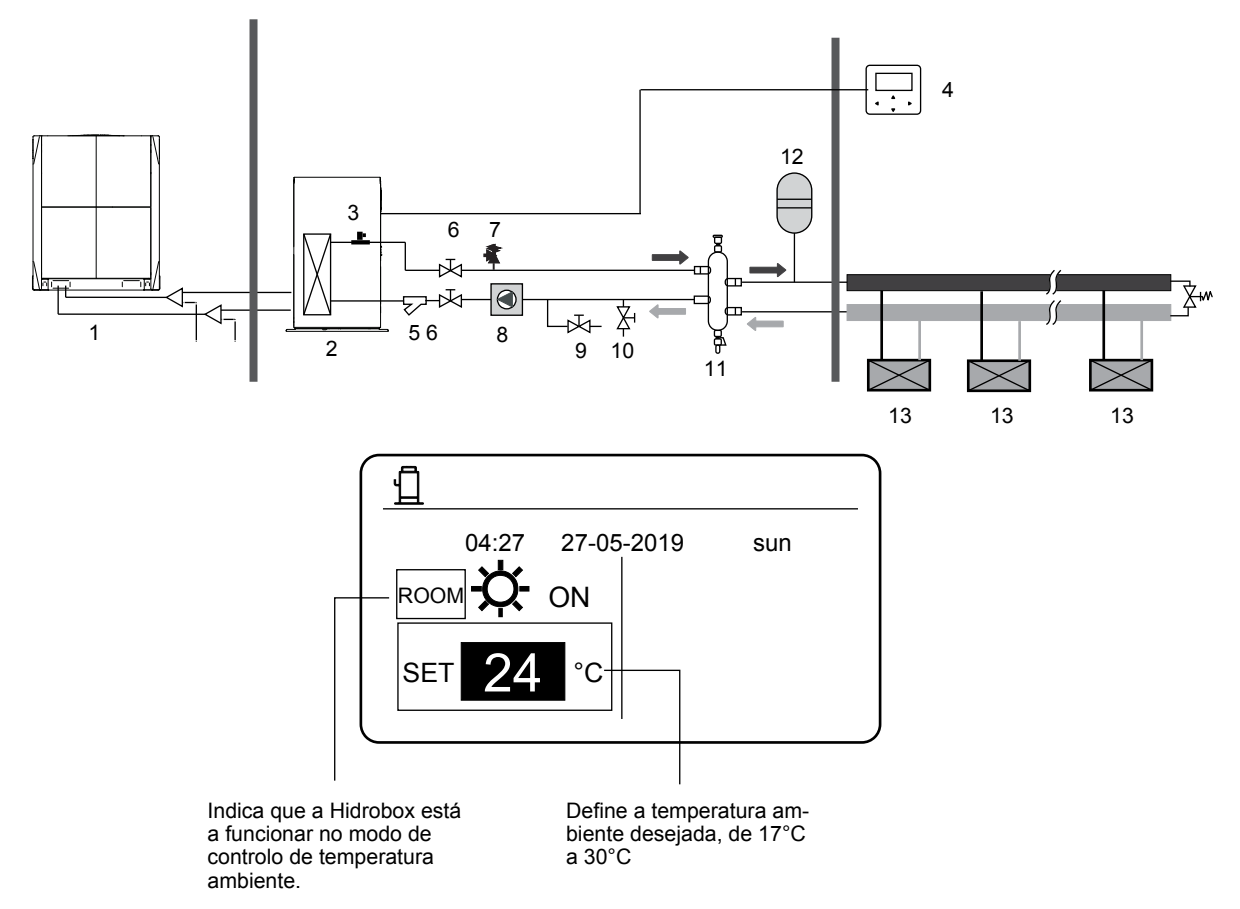

#### Cenário 3

Apenas o modo AQS está disponível (Para mais informações, por favor leia o Manual de Instalação).

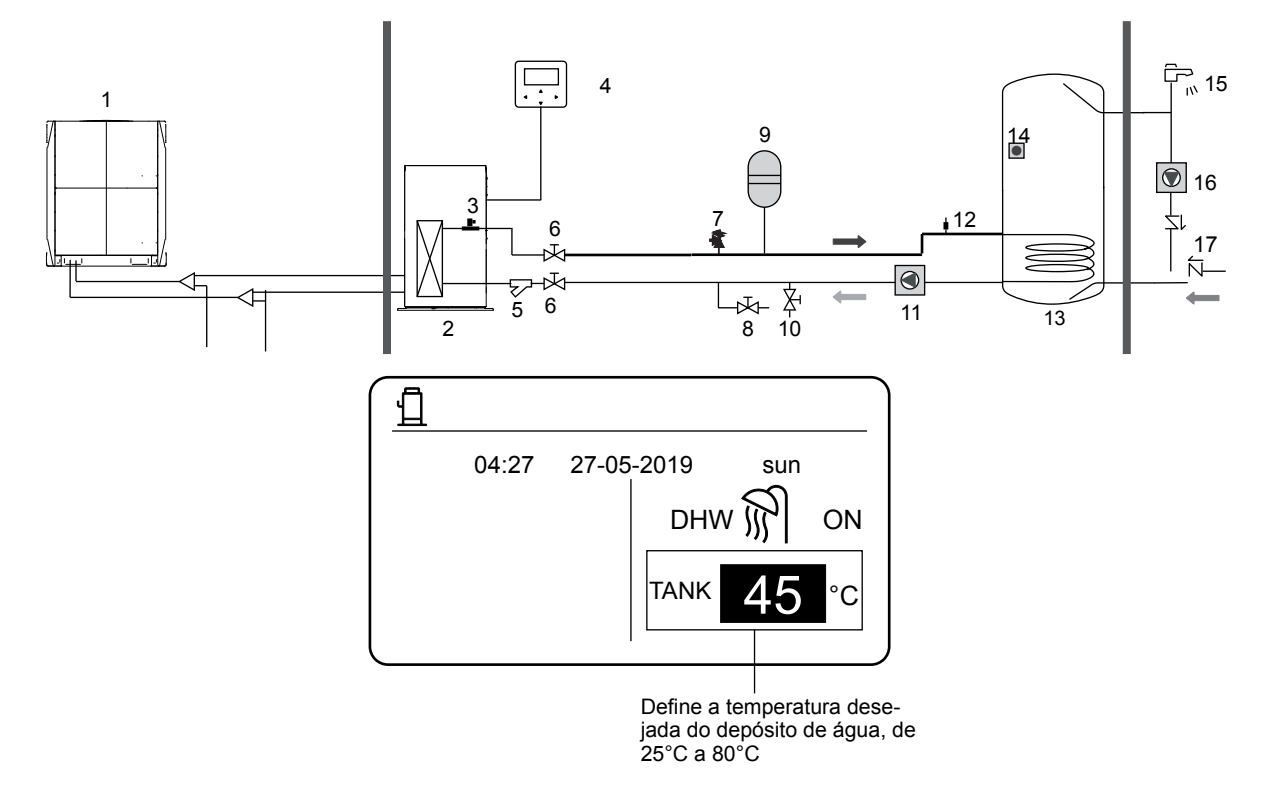

Tanto o aquecimento como o modo AQS estão disponíveis. (Para mais informações, por favor leia o Manual de Instalação).

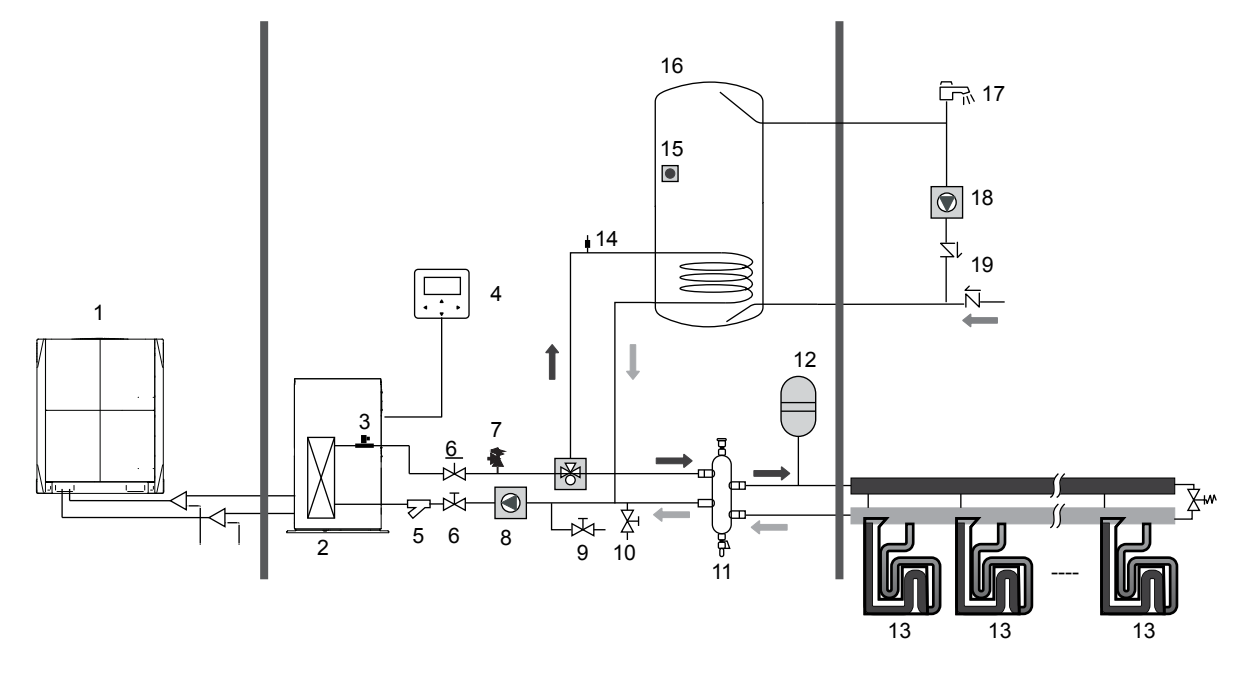

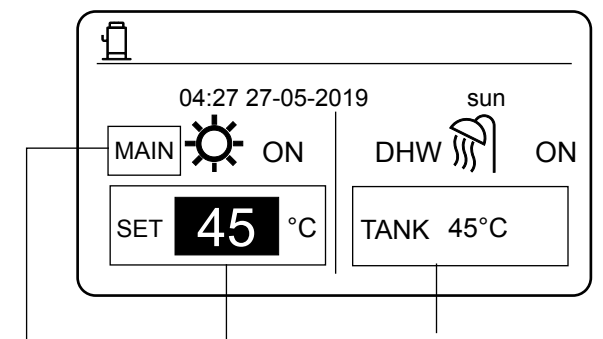

Indica o controlo de temp. da saída de água.

Define a temperatura desejada da saída de água, de 25 a 80°C. Define a temperatura desejada do depósito de água, de 25 a 80°C.

Apenas o modo de aquecimento está disponível e existem pontos de configuração múltipla para o modo de aquecimento. (Para mais informações, leia o Manual de Instalação e consulte "ponto de configuração múltipla" na página 14 deste documento)

As definições de ponto de configuração múltipla não afetam o painel de controlo. A temp. de múltiplos pontos é definida através do menu do comando com fios, enquanto que apenas a temp. do espaço 0 é definida no painel de controlo. Nota: A temp. do ponto de configuração múltipla 2 é inferior à temp. do ponto de configuração múltipla 1 e a temp. do ponto de configuração múltipla 1 e a temp. do ponto de configuração múltipla 1 é inferior à temp. do painel principal.

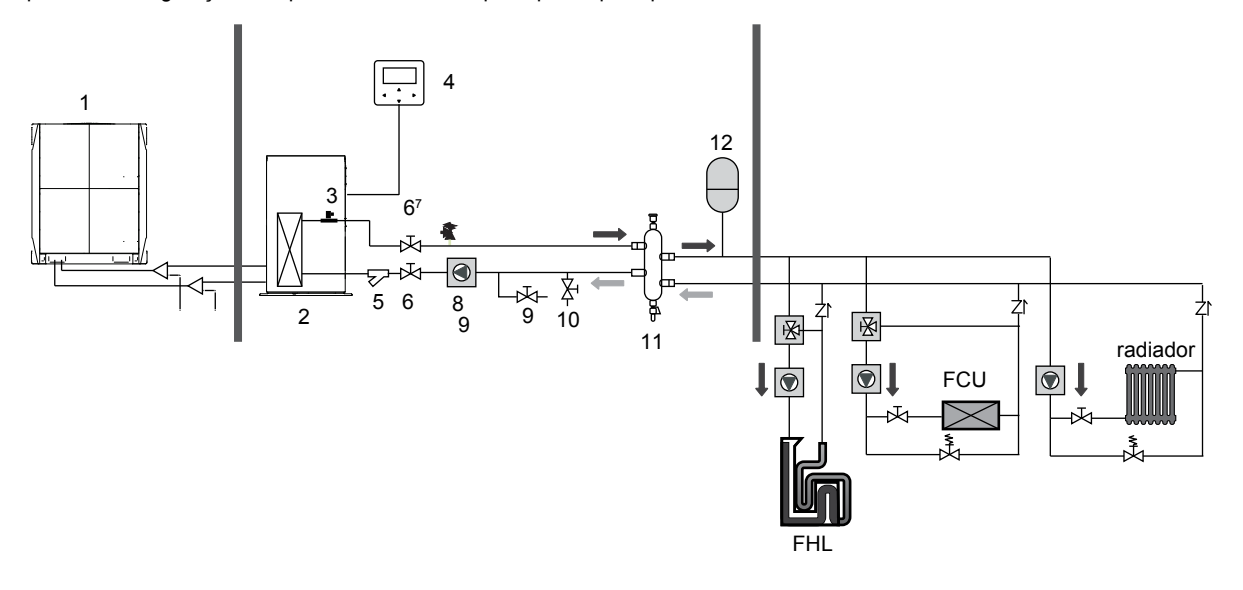

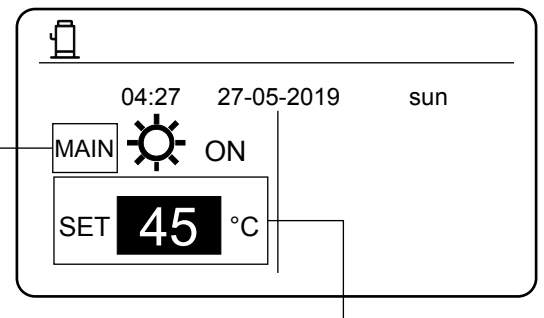

PRINCIPAL: Controlo da temp. da saída de água

SALA: Controlo da temperatura da sala

Define a temperatura desejada do ponto de configuração principal

Grupo de controlo da Hidrobox.

Quando várias Hidroboxes aquecem a água num depósito de água, a função de controlo de grupo da Hidrobox deve ser utilizada. (Para mais informações, por favor leia o Manual de Instalação). A função de controlo de grupo só é válida para o modo AQS.

#### Notas:

1. A função de controlo de grupo da Hidrobox só é válida para o modo AQS.

2. As Hidroboxes Principal e secundária devem ser ajustadas. Para instruções sobre como instalar as Hidroboxes Principal e secundária, consulte o Manual de Instalação.

3. A Hidrobox Principal deve ser ligada a um comando com fios. O comando com fios principal pode ser utilizado para ajustar a temperatura.

4. A Hidrobox secundária pode ou não estar ligada a um comando com fios. O comando com fios secundário proporciona funções limitadas, tais como a consulta de parâmetros.

5. A bomba de circulação e o sensor de temperatura do depósito de água devem ser ligados à Hidrobox Principal.

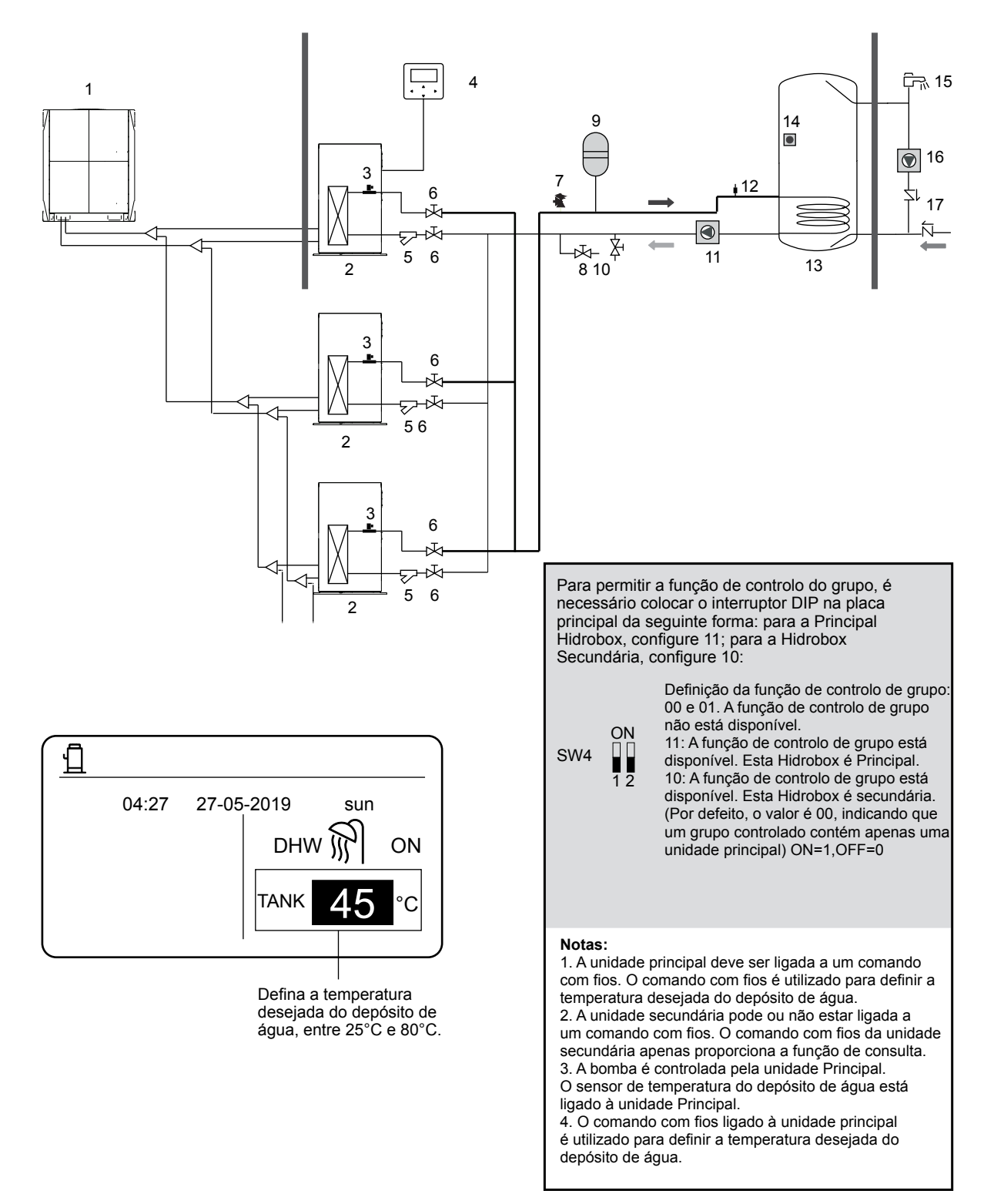

### 4 MENU

No painel principal, pressione MENU. O seguinte aparece:

| MENU                     | .) |
|--------------------------|----|
| HEAT MODE                |    |
| DOMESTIC HOT WATER (DHW) |    |
| SCHEDULE                 |    |
| OPTIONS                  |    |
| CHILD LOCK               |    |
| SERVICE INFORMATION      |    |
| OK ENTER SCROLL 1/2      |    |

| (_ | MENU                |        |     |  |  |  |
|----|---------------------|--------|-----|--|--|--|
|    | OPERATION PARAMETER |        |     |  |  |  |
| -  | FOR SERVICEMAN      |        |     |  |  |  |
| -  |                     |        |     |  |  |  |
| -  |                     |        |     |  |  |  |
| -  |                     |        |     |  |  |  |
| _  |                     |        |     |  |  |  |
|    | OK ENTER            | SCROLL | 2/2 |  |  |  |
| l  |                     |        |     |  |  |  |

### **5 APLICAÇÃO BÁSICA**

#### 5.1 Desbloqueio do ecrã

Se o 🗘 ícone aparecer no ecrã, indica que o comando com fios foi bloqueado. Se premir qualquer tecla, o 🕁 ícone pisca. Mantenha a tecla **UNLOCK** premida e o 🔔 ícone desaparecerá. Neste caso, pode operar utilizando a interface do comando com fios.

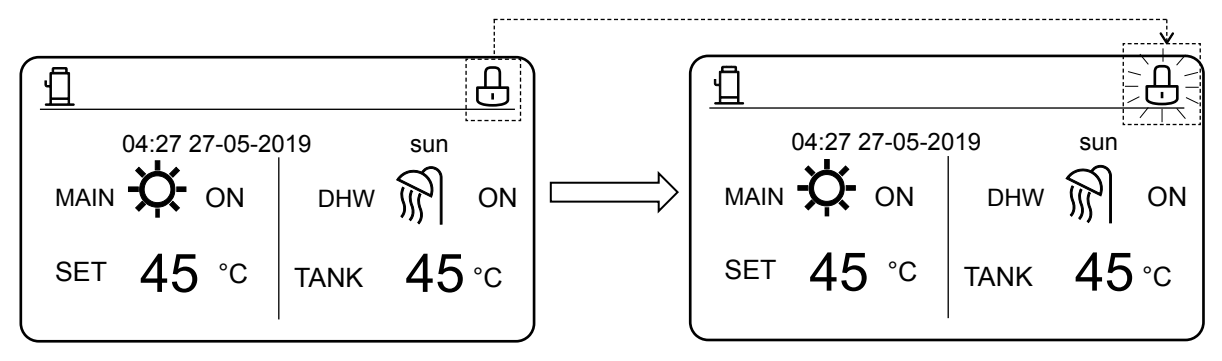

Se o comando com fios não for utilizado durante muito tempo (por defeito 120 s, que pode ser ajustado no comando com fios. Para mais detalhes, consulte a secção 6.7 "Informação de serviço"), o comando com fios será bloqueado automaticamente. Se o comando com fios estiver desbloqueado, mantenha a tecla **UNLOCK** premida e o comando com fios bloqueará.

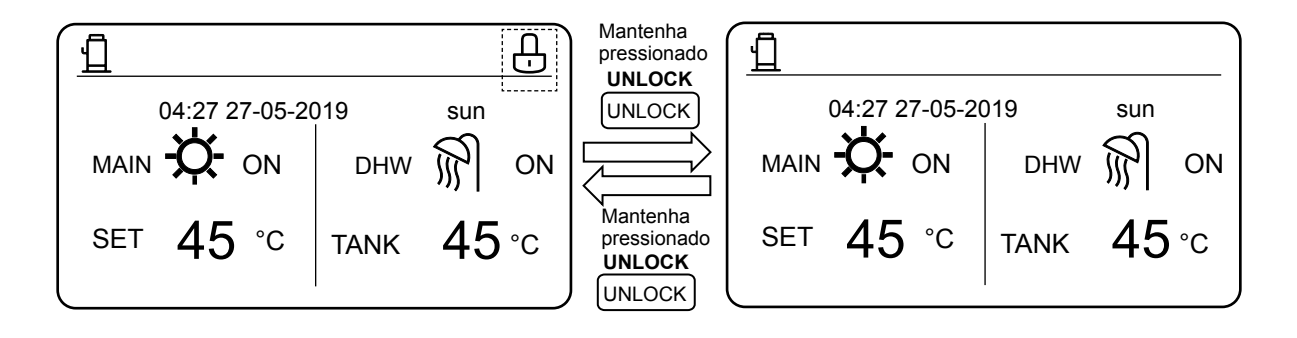

No painel de controlo principal, se premir o botão **ON/OFF**, não é possível ativar ou desativar qualquer função e é exibida a seguinte mensagem:

Prima ▲ para entrar nas definições do painel de controlo principal. Prima ► ou ◄ para selecionar o modo a ser definido.

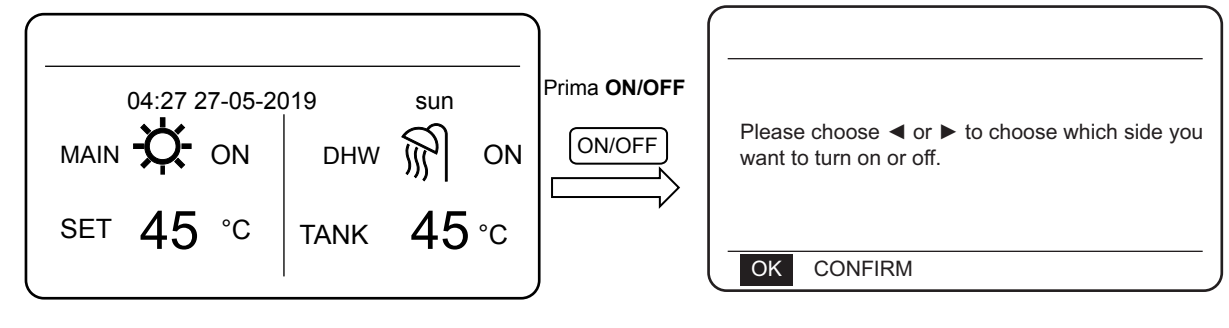

## 5.2 Ativação/desativação do modo e definição da temperatura

Ambos os modos de calor e de água quente podem ser ligados e desligados através do comando com fios.

#### 5.2.1 Modo de Aquecimento

Existem dois métodos de controlo para o modo de aquecimento:

- Controlo da temperatura de saída da água
- Controlo da temperatura ambiente

Controlo da temperatura de saída de água No modo de controlo da temperatura da saída de água, a Hidrobox funciona de acordo com a temperatura definida da saída de água até atingir a temperatura desejada. A temperatura da saída de água pode ser definida manualmente, ou através da função de temporizador.

- Passos para definir o modo de controlo da temperatura da saída de água da Hidrobox.
  MENU > FOR SERVICEMAN > HEAT MODE > LEAVING WATER TEMP.
- Configuração de LEAVING WATER TEMP. a YES.
- A temperatura de saída da água desejada varia de 25 a 80°C.
- Define o modo de controlo da temperatura da saída de água e o painel de aquecimento principal para MAIN.

#### Notas:

#### Se **LEAVING WATER TEMP.** for definida para YES, ROOM TEMP. é automaticamente definido para **NO**. Se **ROOM TEMP.** estiver definido para **YES**, **LEAVING WATER TEMP.** é automaticamente definida para **NON**.

Após a configuração, siga os passos abaixo para ativar/ desativar o modo de aquecimento e definir a temperatura de saída da água desejada.

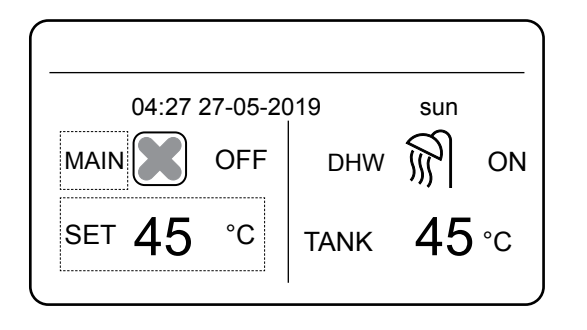

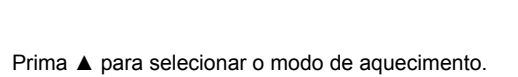

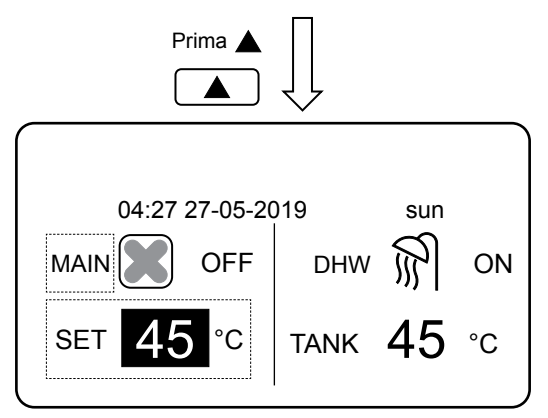

Pressione ▲ e ▼ para ajustar a temperatura de referência.

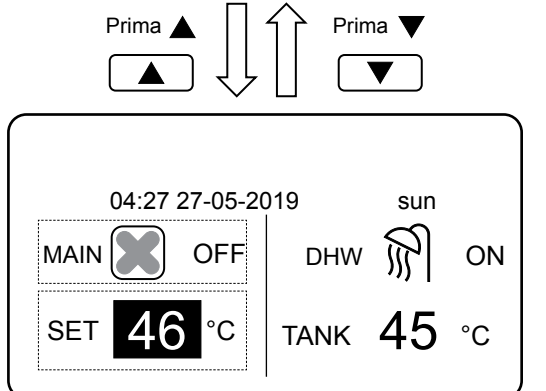

Prima ON/OFF para ligar ou desligar o modo de aquecimento. Prima **ON/OFF** Prima **ON/OFF** 

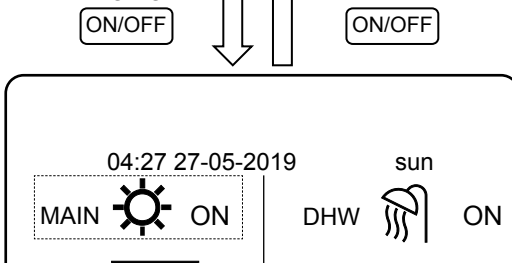

TANK

°C

SET

#### Controlo da temperatura ambiente

No modo de controlo da temperatura ambiente, defina a temperatura ambiente desejada. A Hidrobox será controlada de acordo com a temperatura ambiente captada pelo comando com fios. A temperatura ambiente desejada pode ser definida manualmente ou através da função de temporizador e da curva climática.

- Siga os passos abaixo para definir o modo de controlo da temperatura ambiente: MENU > FOR SERVICEMAN > HEAT MODE > ROOM TEMP..
- Configuração de ROOM TEMP. a YES.
- A temperatura ambiente varia entre os 17 e 30°C.
- Define o modo de controlo da temperatura da saída
- da água e o painel de aquecimento principal.

Notas:

1. O comando com fios deve ser instalado onde o aquecimento é necessário.

Se LEAVING WATER TEMP. for configurado a YES, ROOM TEMP. é automaticamente definido para NO. Se ROOM TEMP. estiver definido para YES, LEAVING WATER TEMP. é automaticamente definido para NO.

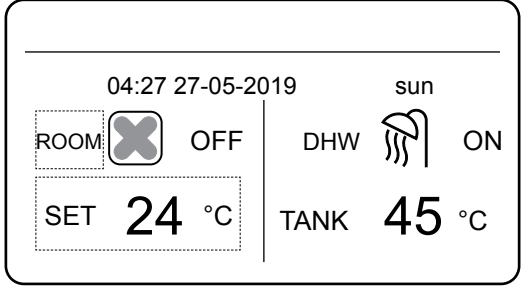

Prima ▲ para selecionar o modo de aquecimento.

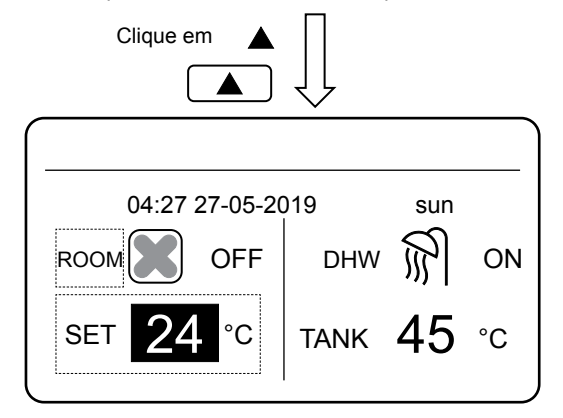

Pressione ▲ e ▼ para ajustar a temperatura de referência.

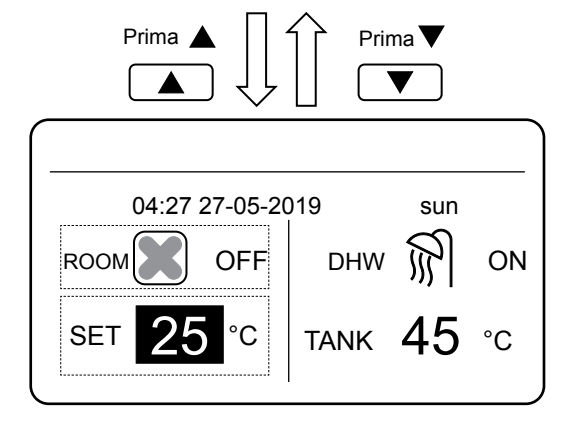

Prima ON/OFF para ligar ou desligar o modo de aquecimento.

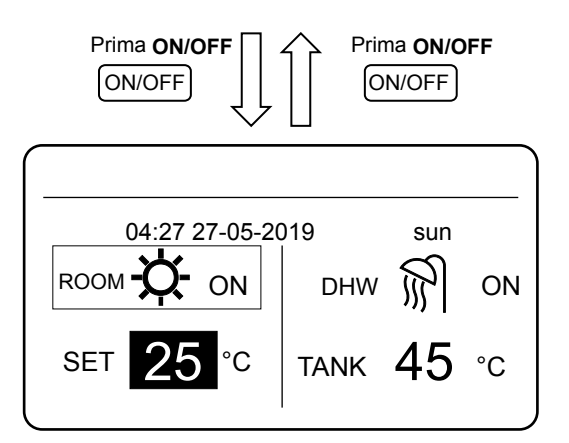

Vamos assumir que a função de regulação da temperatura no modo de aquecimento ou a função ligar/desligar está bloqueada no comando com fios. Se configurar a temperatura ou ativar ou desativar um modo, é apresentado o seguinte painel de controlo:

Ao premir **NO**, voltará ao menu principal. Se premir **YES**, o painel **CHILD LOCK** é introduzido.

| 04:27                               | 27-05-202                   | 19 sun                |
|-------------------------------------|-----------------------------|-----------------------|
| Heating tempera<br>Do you want to u | ature adjusting<br>inlock ? | g function is locked. |
| NO                                  |                             | YES                   |
| OK CONFIR                           |                             | LL                    |
|                                     |                             |                       |
|                                     |                             |                       |
| 04:27                               | 27-05-202                   | l9 sun                |
| Heat mode ON want to unlock it      | OFF functior                | n is locked. Do you   |
| NO                                  |                             | YES                   |

Se a função de configuração de temperatura ou a função de ligar/desligar estiver bloqueada no controlo central, o ícone no topo acender-se-á. Se configurar a temperatura ou ativar ou desativar um modo no comando com fios, o seguinte painel de controlo é apresentado: Neste caso, a Hidrobox só pode ser desbloqueada no contro-

CONFIRM **SCROLL** 

ΟK

Neste caso, a Hidrobox so pode ser desbloqueada no controlo central.

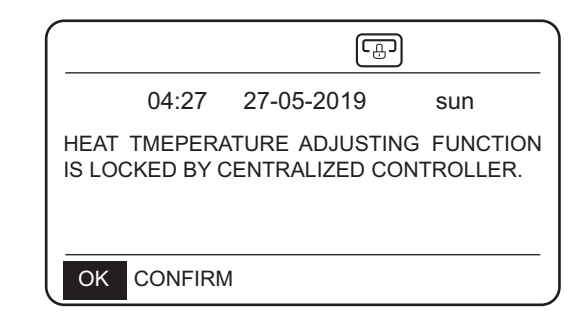

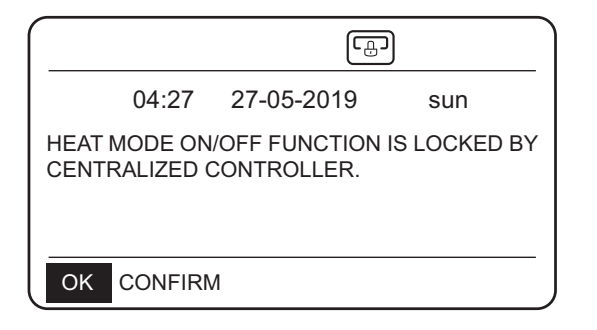

#### 5.2.2- Modo AQS

- Siga os passos abaixo para definir o modo AQS: MENU > FOR SERVICEMAN > DHW MODE.
- Defina DHW MODE para YES.
- A temperatura do depósito de água varia de 25 a 80°C

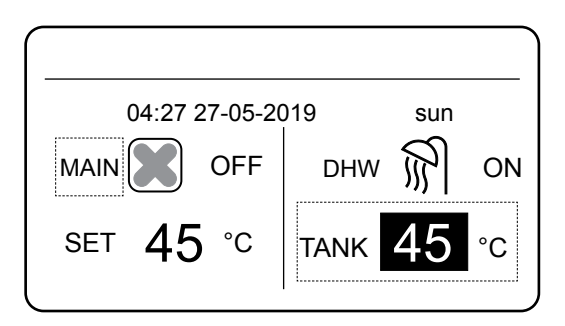

Pressione ▲ e ▼ para ajustar a temperatura de referência.

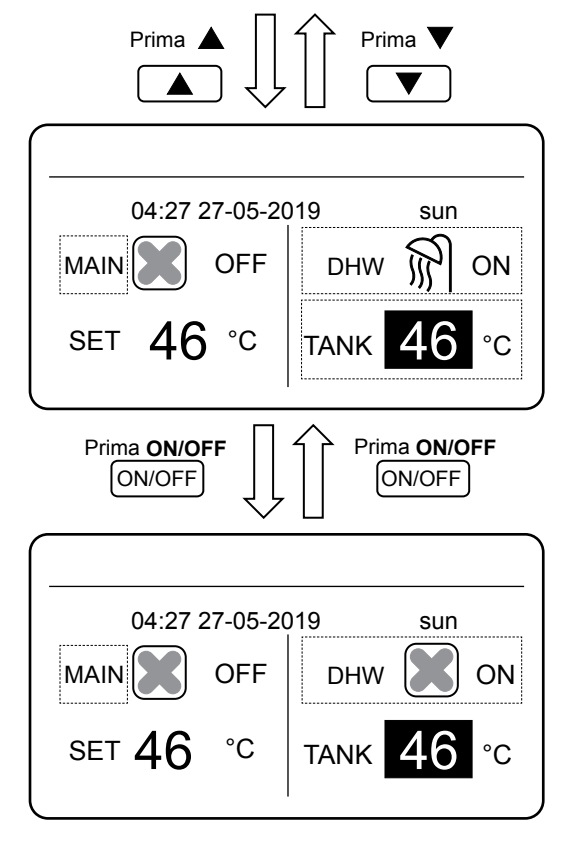

Prima ON/OFF para ligar ou desligar o modo de aquecimento.

Vamos assumir que a função de regulação da temperatura no modo de água quente ou a função ligar/desligar estão bloqueadas no comando com fios. Se configurar a temperatura ou ativar ou desativar um modo o seguinte, é apresentado no ecrã: Ao premir **NO**, voltará ao menu principal.

Se premir YES, entra no menu CHILD LOCK.

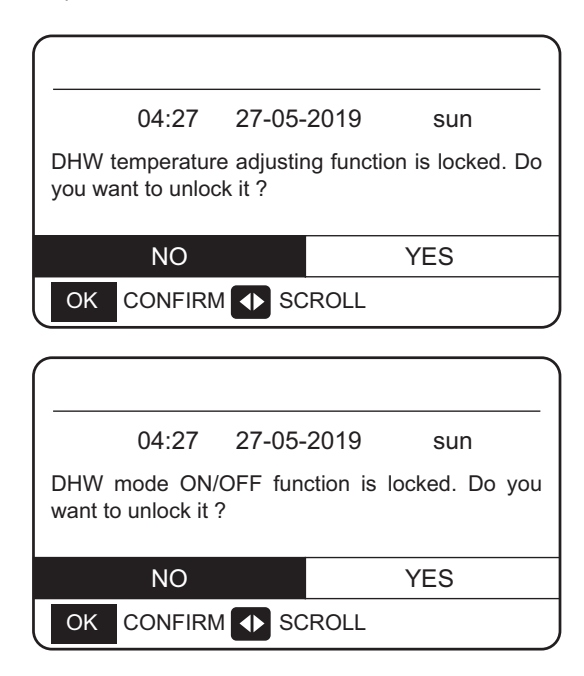

Se a função de configuração de temperatura ou a função de ligar/desligar estiver bloqueada no controlo central, o icone no topo acender-se-á. Se configurar a temperatura ou ativar ou desativar um modo no comando com fios, o seguinte painel de controlo é apresentado: Neste caso, a Hidrobox só pode ser desbloqueada no controlo central.

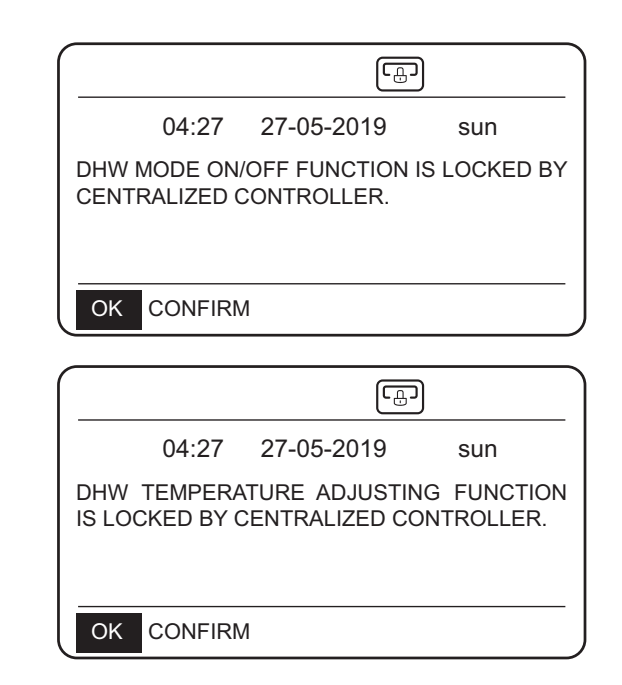

### **6 FUNÇÕES**

### 6.1 MODO AQUECIMENTO

No modo de aquecimento, PRESET TEMP.\WEATHER TEMP. SET\MULTIPLE SET POINT estão disponíveis.

#### 6.1.1 PRESET TEMP. (TEMPERATURA PREDEFINIDA).

PRESET TEMP. é utilizado para definir diferentes

temperaturas de saída de água em momentos diferentes. • PRESET TEMP. =PRESET TEMPERATURE

- A função PRESET TEMP. será desligada nas
- seguintes condições.
- 1) O temporizador está definido.
- 2) Um horário semanal é estabelecido.

Tome as seguintes medidas para ativar o PRESET TEMP.: (TEMPORIZADOR PREDEFINIDO): MENU > PRESET TEMPERATURE > PRESET TEMP. Prima OK.

É apresentado o seguinte painel de controlo:

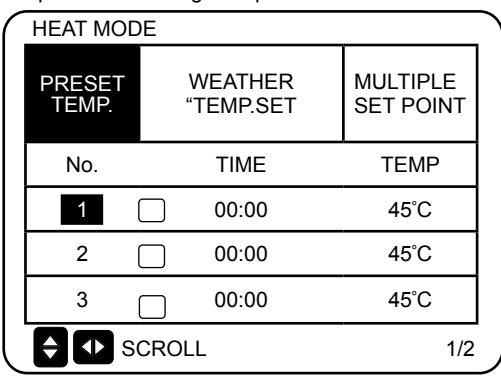

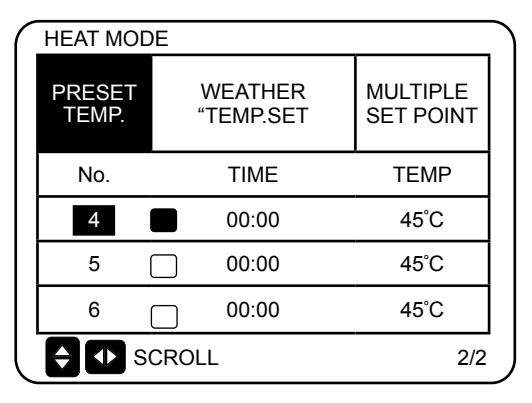

utilize "▲", "▼", "▶", "◀" para navegar e utilize "▲", "▼" para definir o tempo e a temperatura. Quando o cursor muda para "∎", como nas seguintes páginas:

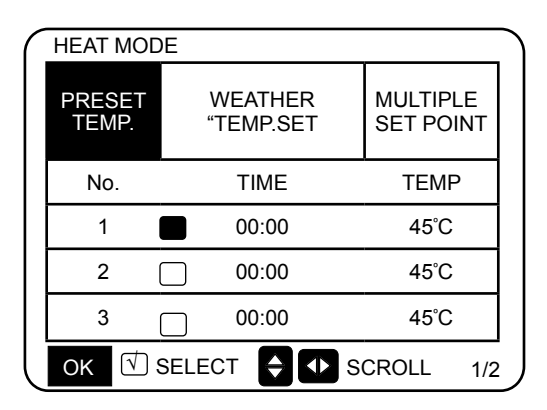

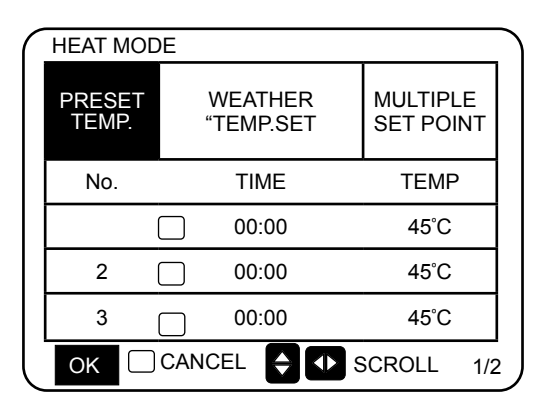

Prima "OK", e este "OK"∎" se converterá em " . O temporizador 1 está selecionado

Prima "OK" novamente, e " **N**" se converterá em "∎". O temporizador 1 não está selecionado use "▲", "♥", "▶", "◀" para navegar e use "▲", "♥" para configurar o tempo e a temperatura. Seis temperaturas podem ser definidas.

#### Por exemplo:

São 8:00 e a temperatura é de 60 °C. Se PRESET TEMP. for definido da seguinte forma, a Hidrobox funcionará de acordo com a seguinte curva.

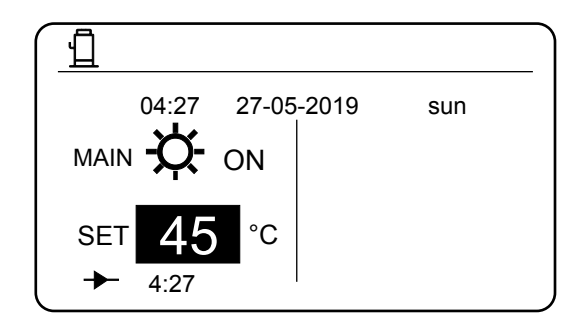

| N.º | TIME  | TEMP. |
|-----|-------|-------|
| 1   | 8:00  | 70°C  |
| 2   | 12:00 | 60°C  |
| 3   | 15:00 | 70°C  |
| 4   | 18:00 | 60°C  |
| 5   | 20:00 | 70°C  |
| 6   | 23:00 | 60°C  |

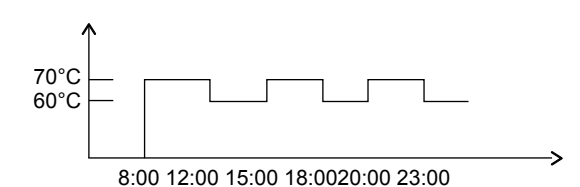

Notas:

 Quando a função de pontos de configuração múltipla é ativada, a função PRESET TEMP é só válida para o espaço 0.

2. Se a Hidrobox estiver desligada, a temperatura predefinida no momento atual é inválida. A Hidrobox iniciará assim que a próxima temperatura predefinida for estabelecida.

 Quando a função do temporizador é válida, mova o cursor para PRESET TEMP.e prima o botão OK a seguinte indicação é exibida:

| HEAT MODE                                                             |  |  |  |  |  |
|-----------------------------------------------------------------------|--|--|--|--|--|
| PRESET<br>TEMP.WEATHER<br>TEMP. SETMULTIPLE<br>SET POINT              |  |  |  |  |  |
| TIMER function is on.<br>Do you want to turn off the timer function ? |  |  |  |  |  |
| NO YES                                                                |  |  |  |  |  |
|                                                                       |  |  |  |  |  |

4. A temperatura predefinida só é válida para o controlo da temperatura de saída da água do modo de aquecimento. Se ROOM TEMP. for configurado para YES no comando com fios, a seguinte informação é exibida:

| HEAT MODE       |                      |                       |  |  |  |  |
|-----------------|----------------------|-----------------------|--|--|--|--|
| PRESET<br>TEMP. | WEATHER<br>TEMP. SET | MULTIPLE<br>SET POINT |  |  |  |  |
|                 |                      |                       |  |  |  |  |
|                 |                      |                       |  |  |  |  |
|                 |                      |                       |  |  |  |  |
|                 |                      |                       |  |  |  |  |

#### 6.1.2 WEATHER TEMP. SET (TEMP. DE ACORDO COM A CURVA CLIMÁTICA)

- WEATHER TEMP. SET=WEATHER TEMPERATURE •
- Em WEATHER TEMP. SET não se pode definir a temperatura de saída da água desejada. A temperatura de saída da água desejada é calculada com base na temperatura ambiente exterior. Quanto mais alta for a temperatura ambiente exterior, mais baixa será a temperatura desejada da água.
- Durante o funcionamento da curva climática, pode definir o valor do desvio da curva com o intervalo de [-5,+5]. O valor • do desvio é a diferença entre o valor do cálculo e o valor real da operação. Exemplo: +5°C indica que o valor real de funcionamento é 5°C superior ao valor de cálculo. Siga os seguintes passos para estabelecer a curva de temperatura do clima:

• MENU > PRESET TEMPERATURE > WEATHER TEMP.

SET. Prima OK. É apresentado o seguinte painel de controlo:

| HEAT MODE       |                      |                       |         |                                   |                       |
|-----------------|----------------------|-----------------------|---------|-----------------------------------|-----------------------|
| PRESET<br>TEMP. | WEATHER<br>TEMP. SET | MULTIPLE<br>SET POINT | Prima   | PRESET WEATHER<br>TEMP. TEMP. SET | MULTIPLE<br>SET POINT |
| WEATHER TE      | EMP. SET             | OFF                   |         | WEATHER TEMP. SET                 | OFF                   |
| SHIFT VALUE     | 1                    | 0°C                   |         | SHIFT VALUE                       | 0°C                   |
|                 | LL                   |                       | Prima 4 |                                   |                       |
|                 |                      |                       |         | Prima 🔺 🗍 🗍                       | Prima ▼               |
| HEAT MODE       |                      |                       |         | HEAT MODE                         |                       |
| PRESET<br>TEMP. | WEATHER<br>TEMP. SET | MULTIPLE<br>SET POINT | Prima   | PRESET WEATHER<br>TEMP. TEMP. SET | MULTIPLE<br>SET POINT |

WEATHER TEMP. SET OFF 0°C SHIFT VALUE Prima ◀ SCROLL

WEATHER TEMP. SET OFF SHIFT VALUE 0°C SCROLL

Prima "▲"ou"... ou "".. ▼...para configurar o valor da alteração.

Pode definir os seguintes 4 parâmetros em FOR SERVICEMAN. (Consulte "FOR SERVICEMAN".)

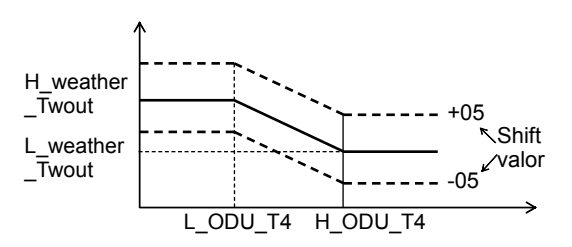

H\_ODU\_T4: alta temperatura exterior (indica o ponto de alta temperatura entre a temperatura ambiente exterior)

L\_ODU\_T4: baixa temperatura exterior (indica o ponto de baixa temperatura entre a temperatura ambiente exterior)

L\_weather\_Twout: a temperatura de saída de água desejada quando a temperatura exterior é igual ou inferior à temperatura ambiente baixa (indica que a temperatura de saída de água desejada é inferior ao ponto de temperatura baixa da temperatura ambiente exterior)

H\_weather\_Twout: temperatura desejada da saída de água quando a temperatura exterior é igual ou superior à temperatura ambiente elevada (indica que a temperatura desejada da saída de água é superior ao ponto de alta temperatura da temperatura ambiente exterior) Se a função Weather TEMP. SET estiver ativada, não se pode definir a temperatura de saída da água desejada. Se premir ▼ ou ▲, o seguinte é exibido.

|                                                                | 04:27   | 27-05- | 2019 | sun |
|----------------------------------------------------------------|---------|--------|------|-----|
| WEATHER TEMP. SET function is on. Do you want to turn it off ? |         |        |      |     |
|                                                                | NO      |        |      | YES |
| OK                                                             | CONFIRM | Л      |      |     |

Prima **OK** em **NO** para voltar ao painel principal. Mova o cursor para **YES** e depois prima **OK**. O painel de controlo para definir a curva climática é apresentado da seguinte forma.

| HEAT MODE                         |                                  |  |  |  |  |
|-----------------------------------|----------------------------------|--|--|--|--|
| PRESET WEATHER<br>TEMP. TEMP. SET |                                  |  |  |  |  |
| WEATHER TEMP. SET                 |                                  |  |  |  |  |
| SHIFT VALUE                       |                                  |  |  |  |  |
|                                   |                                  |  |  |  |  |
|                                   |                                  |  |  |  |  |
| SCROLL                            |                                  |  |  |  |  |
|                                   | WEATHER<br>TEMP. SET<br>EMP. SET |  |  |  |  |

#### 6.1.3 Função de pontos de configuração múltipla

Quando a Hidrobox está ligada a múltiplos terminais que aumentam os diferentes requisitos de temperatura da água, é necessário utilizar a função ponto de configuração múltipla. A função de ponto de configuração múltipla é utilizada para definir a temperatura desejada de saída de água da zona 1 e zona 2. (Para mais informações, por favor leia o Manual de Instalação).

A Hidrobox calculará o espaço que requer energia e funcionará à temperatura mais alta da água entre os requisitos de temperatura de saída da água.

Nota: Para a zona 0, a temperatura da água é definida no painel de controlo principal.

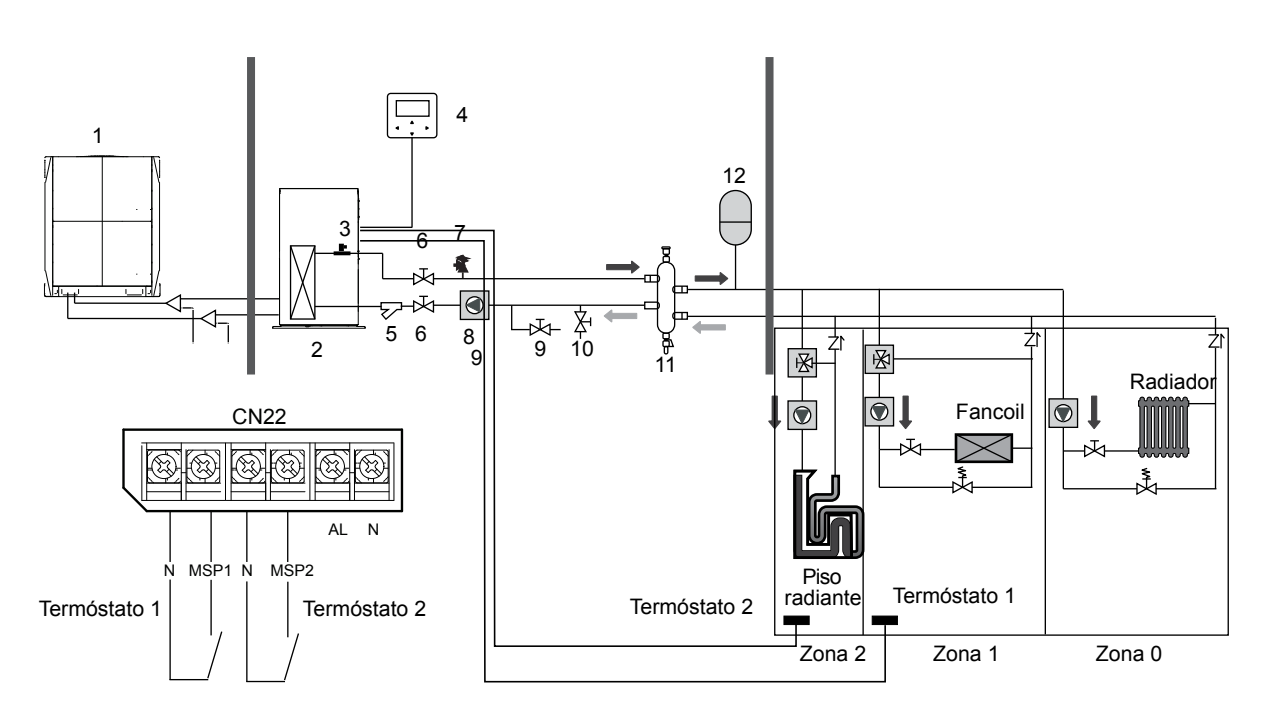

#### Notas:

1. A Hidrobox pode satisfazer os requisitos de controlo a diferentes temperaturas de água. Deve ligar um dispositivo externo de redução de temperatura de terceiros aos circuitos da Zona 1 e Zona 2.

2. O interruptor de pontos de configuração múltipla pode ser definido no menu FOR SERVICEMAN do comando com fios. Se o ponto de configuração múltipla 1=YES ou o ponto de configuração múltipla 2=YES, isto indica que existem múltiplos pontos de configuração.

3. No comando com fios, a temperatura requerida do ponto de configuração múltipla 1 corresponde à temperatura requerida da água do ponto de configuração múltipla 1, enquanto a temperatura requerida do ponto de configuração múltipla 2 corresponde à temperatura requerida da água do ponto de configuração múltipla 2.

4. A procura de energia da zona 1 é determinada pelo termóstato 1. Se o termóstato 1 estiver ligado, indica que há uma procura de energia, enquanto que se o termóstato 1 estiver desligado, indica que não há procura de energia.

5. A procura de energia da zona 2 é determinada pelo termóstato 2. Se a zona 2 estiver ligada, indica que há uma procura de energia, enquanto que se o termóstato 2 estiver desligado, indica que não há procura de energia.

|  | HEAT MODE       |                      |                       |  |
|--|-----------------|----------------------|-----------------------|--|
|  | PRESET<br>TEMP. | WEATHER<br>TEMP. SET | MULTIPLE<br>SET POINT |  |
|  | SPACE 1 DES     | 45 °C                |                       |  |
|  | SPACE 2 DES     | 30 °C                |                       |  |
|  |                 |                      |                       |  |
|  |                 |                      |                       |  |
|  |                 |                      |                       |  |

|                                    | Temperatura pretendida | Estado térmico<br>(estado da procura de energia) |        |        |     |
|------------------------------------|------------------------|--------------------------------------------------|--------|--------|-----|
| Zona 0                             | а                      | OFF ON OFF OFF                                   |        |        |     |
| Zona 1                             | b                      | OFF                                              | ON/OFF | ON     | OFF |
| Zona 2                             | с                      | OFF                                              | ON/OFF | ON/OFF | ON  |
| A temperatura desejada resultante. |                        | ON                                               | а      | b      | с   |

#### 6.2 Modo ÁGUA QUENTE SANITÁRIA (AQS)

ÁGUA QUENTE DOMÉSTICA (DHW) tem as funções de DISINFECT/DHW PUMP 2.

#### 6.2.1 Modo de desinfeção

No modo de desinfeção, a bactéria Legionella pode ser eliminada. No modo de desinfeção, a temperatura do depósito de água será elevada à força para 70 a 80°C. A temperatura de desinfeção pode ser definida no menu FOR SERVICEMAN.

### Selecione MENU > DOMESTIC HOT WATER > DISINFECT.

Prima OK. É apresentado o seguinte painel de controlo:

| DOMESTIC HOT WAT                                                                                                    | ER (DHW)                                                                               |
|----------------------------------------------------------------------------------------------------|----------------------------------------------------------------------------------------|
| DISINFECT                                                                                                    | DHW PUMP                                                                               |
| CURRENT STATE                                                                                                    | OFF                                                                                    |
| OPERATION DAY                                                                                                    | FRI.                                                                                   |
| START (encendido)                                                                                                    | 23:00                                                                                  |
|                                                                                                    |                                                                                        |
| SCROLL                                                                                                    | )                                                                                      |
| Prima 🛦 🗍                                                                                                    | Prima V                                                                                |
| DOMESTIC HOT WAT                                                                                                    | ER (DHW)                                                                               |
| DISINFECT                                                                                                    | DHW PUMP                                                                               |
| CURRENT STATE                                                                                                    | OFF                                                                                    |
|                                                                                                    | ••••                                                                                   |
| OPERATION DAY                                                                                                    | FRI.                                                                                   |
| OPERATION DAY<br>START                                                                                                    | FRI.<br>23:00                                                                          |
| OPERATION DAY<br>START                                                                                                    | FRI.<br>23:00                                                                          |
| OPERATION DAY<br>START                                                                                                    | FRI.<br>23:00                                                                          |
| OPERATION DAY<br>START                                                                                                    | FRI.<br>23:00<br>Prima ON/OFF<br>ON/OFF                                                |
| OPERATION DAY<br>START<br>START<br>START<br>SCROLL<br>Prima ON/OFF<br>ON/OFF                                                                             | FRI.<br>23:00<br>Prima ON/OFF<br>ON/OFF<br>ER (DHW)                                    |
| OPERATION DAY<br>START<br>START<br>START<br>SCROLL<br>Prima ON/OFF<br>ON/OFF<br>DOMESTIC HOT WAT                                                         | FRI.<br>23:00<br>Prima ON/OFF<br>ON/OFF<br>ER (DHW)<br>DHW PUMP                        |
| OPERATION DAY<br>START<br>START<br>START<br>SCROLL<br>Prima ON/OFF<br>ON/OFF<br>DOMESTIC HOT WAT<br>DISINFECT<br>CURRENT STATE                           | FRI.<br>23:00<br>Prima ON/OFF<br>ON/OFF<br>ER (DHW)<br>DHW PUMP                        |
| OPERATION DAY<br>START<br>START<br>START<br>SCROLL<br>Prima ON/OFF<br>ON/OFF<br>DOMESTIC HOT WAT<br>DISINFECT<br>CURRENT STATE<br>OPERATION DAY          | FRI.<br>23:00<br>Prima ON/OFF<br>ON/OFF<br>ER (DHW)<br>DHW PUMP<br>ON<br>FRI.          |
| OPERATION DAY<br>START<br>START<br>START<br>ON/OFF<br>ON/OFF<br>DOMESTIC HOT WAT<br>DISINFECT<br>CURRENT STATE<br>OPERATION DAY<br>START                 | FRI.<br>23:00<br>Prima ON/OFF<br>ON/OFF<br>ER (DHW)<br>DHW PUMP<br>ON<br>FRI.<br>23:00 |
| OPERATION DAY<br>START<br>START<br>START<br>SCROLL<br>Prima ON/OFF<br>ON/OFF<br>DOMESTIC HOT WAT<br>DISINFECT<br>CURRENT STATE<br>OPERATION DAY<br>START | FRI.<br>23:00<br>Prima ON/OFF<br>ON/OFF<br>ER (DHW)<br>DHW PUMP<br>ON<br>FRI.<br>23:00 |

Utilize "◀▶"♥", "▲" para navegar e utilize "♥", "▲" para configurar os parâmetros ao definir "OPERATE DAY" e "START". Se OPERATE DAY estiver definido para FRIDAY e START estiver definido para as 23:00, a função de desinfeção será ativada às 23:00 de sexta-feira. Se a função de desinfeção estiver a funcionar, aparecerá a seguinte página:

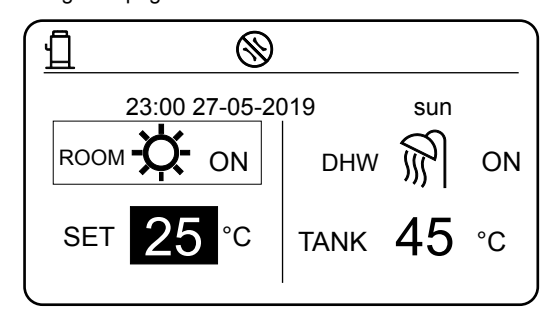

#### Nota:

Quando a Hidrobox está a funcionar em modo de desinfeção, se premir **On/Off**, a tecla é válida e o seguinte menu é exibido.

|                              | 04:27 | 27-05-2 | 2019 | sun |  |
|------------------------------|-------|---------|------|-----|--|
| DISINFECT function is on.    |       |         |      |     |  |
| Do you want to turn it off ? |       |         |      |     |  |
| NO YES                       |       |         |      |     |  |
|                              |       |         |      |     |  |

No modo de desinfeção, a Hidrobox funcionará de acordo com a figura seguinte.

A temperatura da água no depósito de água irá manter a temperatura de desinfeção TtankS\_DI. Ttank

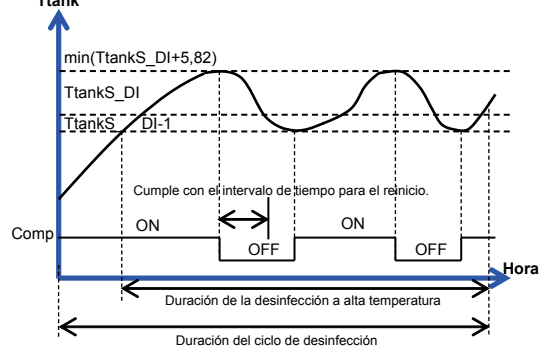

#### 6.2.2 DHW PUMP "BOMBA DE AQS"

A função de bomba de água quente é utilizada para controlar a hora de arranque do depósito de água e da bomba, de modo a que a água quente possa sair da torneira em qualquer altura. Selecione **MENU** > ÁGUA QUENTE SANITÁRIA >

BOMBA AQS Prima OK.

É apresentado o seguinte:

| DOME  | DOMESTIC HOT WATER (DHW) |                    |            |              |                 |  |  |
|-------|--------------------------|--------------------|------------|--------------|-----------------|--|--|
| TIMER |                          | WEEKLY<br>SCHEDULE | SCHE<br>CH | EDULE<br>ECK | CANCEL<br>TIMER |  |  |
| No.   |                          | START              | END MODE   |              | E TIME          |  |  |
| 1     |                          | 00:00              | 00:00      | HEA          | T 45°C          |  |  |
| 2     |                          | 00:00              | 00:00      | HEA          | T 45°C          |  |  |
| 3     |                          | 00:00              | 00:00      | HEA          | T 45°C          |  |  |
| Ð     |                          |                    |            |              |                 |  |  |

|       | DOMESTIC HOT WATER (DHW) |    |                    |             |             |                 |  |  |
|-------|--------------------------|----|--------------------|-------------|-------------|-----------------|--|--|
| TIMER |                          | ĒR | WEEKLY<br>SCHEDULE | SCHE<br>CHI | DULE<br>ECK | CANCEL<br>TIMER |  |  |
|       | No.                      |    | START              | END         | MOD         | E TIME          |  |  |
|       | 4                        |    | 00:00              | 00:00       | HEA         | T 45°C          |  |  |
|       | 5                        |    | 00:00              | 00:00       | HEA         | T 45°C          |  |  |
|       | 6                        |    | 00:00              | 00:00       | HEA         | T 45°C          |  |  |
|       | <del>)</del> (           | Þ  |                    |             |             |                 |  |  |

|   | DISINFE     | СТ                      | D     | HW PUN | lΡ       |
|---|-------------|-------------------------|-------|--------|----------|
|   | No.         |                         | TIME  | No.    | TIME     |
|   | 1           | $\overline{\mathbf{A}}$ | 00:00 | 4      | 00:00    |
|   | 2           |                         | 00:00 | 5 🗌    | 00:00    |
|   | 3           |                         | 00:00 | 6      | 00:00    |
|   | 3           |                         | 00:00 | 6 [    | _) 00:00 |
| F | <b>- </b> s | CROL                    | L     |        | 1/2      |

Utilize "◀", "▶", "▼", "▲" para navegar e utilize "▼", "▲" para ajustar os parâmetros. Por exemplo: O parâmetro da BOMBA DE AQS está configurado (Ver "FOR SERVICEMAN" > "DHW MODE SETTING" no "Manual de Instalação").

PUMP RUNNING TIME são 30 minutos. Configure da seguinte forma:

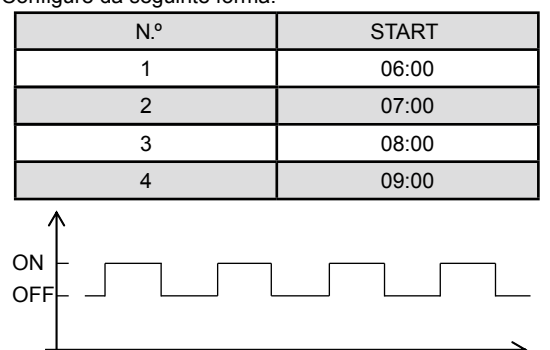

06:00 06:30 07:00 07:30 8:00 08:30 09:00 09:30

Notas:

 Se o modo AQS (DHW) está em = NON, selecione
MENU > AQS Prima OK. É apresentado o seguinte painel de controlo.

DOMESTIC HOT WATER (DHW)

04:27 27-05-2019 sun

DHW MODE está ajustado a NO.

OK CONFIRM

2. Se DISINFECT MODE=NON em FOR SERVICEMAN, selecione MENU > DOMESTIC HOT WATER > DOMESTIC HOT WATER. Prima OK. É apresentado o seguinte: DOMESTIC HOT WATER (DHW)

| DOMESTIC HOT WAT | ER (DHW) |
|------------------|----------|
| DISINFECT        | DHW PUMP |
|                  |          |
|                  |          |
|                  |          |
|                  |          |

3. Se DHW PUMP RUNNING TIME=NON, selecione **MENU > DOMESTIC HOT WATER > DHW PUMP.** Prima **OK**. O seguinte aparece:

| DOMESTIC HOT WATER (DHW) |          |  |  |  |  |  |
|--------------------------|----------|--|--|--|--|--|
| DISINFECT                | DHW PUMP |  |  |  |  |  |
|                          |          |  |  |  |  |  |
|                          |          |  |  |  |  |  |
|                          |          |  |  |  |  |  |
| SCROLL                   |          |  |  |  |  |  |

### 6.3 PROGRAMAÇÃO HORÁRIA

O menu SCHEDULE contém os seguintes elementos:

- 1) TIMER
- 2) WEEKLY SCHEDULE
- 3) SCHEDULE CHECK
- 4) CANCEL TIMER

#### 6.3.1 Função TIMER

Se a função temporizador estiver ativada, o ícone 🕑 será exibido no ecrã principal de controlo do comando com fios. Se a função de programação semanal for ativada, a função temporizador será desativada.

| SCHEDULE |                    |                   |                 |      |  |  |  |  |
|----------|--------------------|-------------------|-----------------|------|--|--|--|--|
| TIMER    | WEEKLY<br>SCHEDULE | SCHEDULE<br>CHECK | CANCEL<br>TIMER |      |  |  |  |  |
| No.      | START              | END               | MODE            | TEMP |  |  |  |  |
| 1 (      | 00:00              | 00:00             | HEAT            | 45°C |  |  |  |  |
| 2 (      | 00:00              | 00:00             | HEAT            | 45°C |  |  |  |  |
| 3 (      | 00:00              | 00:00             | HEAT            | 45°C |  |  |  |  |
|          |                    |                   |                 |      |  |  |  |  |

| SCHEDUL | E          |       |                   |                 |      |  |  |  |
|---------|------------|-------|-------------------|-----------------|------|--|--|--|
| TIMER   | TIMER      |       | SCHEDULE<br>CHECK | CANCEL<br>TIMER |      |  |  |  |
| No.     |            | START | END               | MODE            | TEMP |  |  |  |
| 4       |            | 00:00 | 00:00             | HEAT            | 45°C |  |  |  |
| 5       |            | 00:00 | 00:00             | HEAT            | 45°C |  |  |  |
| 6       | 5 <u>6</u> |       | 00:00             | HEAT            | 45°C |  |  |  |
|         |            |       |                   |                 |      |  |  |  |

Use " $\blacktriangleleft$ ", " $\triangleright$ ", " $\checkmark$ ", " $\blacktriangle$ " para navegar e use " $\checkmark$ ", " $\blacktriangle$ " para definir a hora, o modo e a temperatura.

Navegue para "•", pressione " OK " para selecionar ou desmarcar. ( o temporizador é selecionado. Temporizador não está selecionado ). Seis temporizadores podem ser definidos.

Se quiser cancelar o TEMPORIZADOR, navegue a " 📢 ", e prima "OK". 🚺 Se converterá em , e o temporizador é 🗌 desativado. Se a hora ON for posterior à hora OFF, será mostrado o seguinte ecrã.

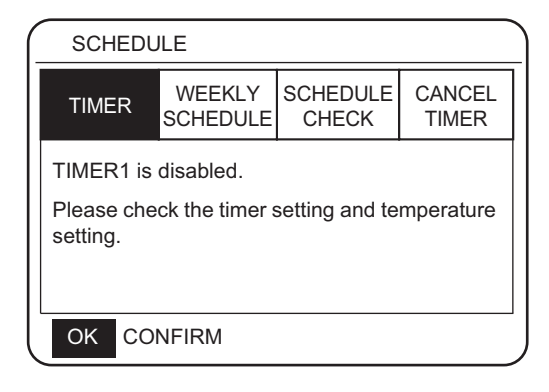

#### Por exemplo:

São estabelecidos seis grupos de horários, como é mostrado no quadro abaixo:

| N.º | START       | END   | MODE | TEMP. |
|-----|-------------|-------|------|-------|
| 1   | 1:00        | 3:00  | DHW  | 70    |
| 2   | 7:00        | 9:00  | HEAT | 50    |
| 3   | 11:30 13:00 |       | DHW  | 70    |
| 4   | 14:00       | 16:00 | HEAT | 50    |
| 5   | 15:00       | 19:00 | DHW  | 70    |
| 6   | 18:00       | 23:30 | HEAT | 50    |

A Hidrobox irá funcionar como mostra na figura abaixo:

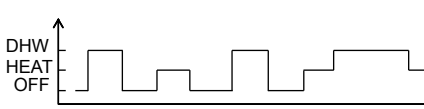

| TIME  | Funcionamento do comando              |
|-------|---------------------------------------|
| 01:00 | DHW está ON                           |
| 03:00 | Modo DHW está OFF                     |
| 07:00 | HEAT MODE muda para ON                |
| 09:00 | HEAT MODE muda para OFF               |
| 11:30 | DHW MODE está ON                      |
| 13:00 | DHW MODE está OFF                     |
| 14:00 | HEAT MODE muda para ON                |
| 15:00 | DHW MODE está ON e HEAT MODE está OFF |
| 18:00 | HEAT MODE está OFF e DHW MODE está ON |
| 23:30 | HEAT mode está desligado OFF          |

Nota:

O temporizador não será válido se o horário de ligar e desligar coincidir.

#### 6.3.2 PROGRAMAÇÃO SEMANAL

O temporizador e o horário semanal não são válidos em simultâneo. O tempo estabelecido mais tarde produzirá efeito primeiro. Se o horário semanal estiver definido, o ícone será exibido no menu principal. Selecione **MENU > SCHEDULE > WEEKLY SCHEDULE** . Prima **OK**. O seguinte aparece:

| SCHEDULE |     |         |                  |         |          |               |   |          |             |  |
|----------|-----|---------|------------------|---------|----------|---------------|---|----------|-------------|--|
| TIME     | २   | ۷<br>SC | VEEKL`<br>CHEDUI | Y<br>LE | SCH<br>C | HEDUL<br>HECK | E | CA<br>TI | NCEL<br>MER |  |
| MON.     | ΤU  | E.      | WED.             | Т       | HU.      | FRI.          | S | SAT.     | SUN.        |  |
|          |     | )       |                  |         |          |               |   |          |             |  |
|          |     |         |                  |         |          |               |   |          |             |  |
| ENTER    |     |         |                  |         |          | CA            | N | CEL      |             |  |
| OK M     | ION | SE      | ELECT            | \$      |          | SCF           | 0 | LL       |             |  |

| SCHEDULE |                    |                   |                 |
|----------|--------------------|-------------------|-----------------|
| TIMER    | WEEKLY<br>SCHEDULE | SCHEDULE<br>CHECK | CANCEL<br>TIMER |
| MON. TI  | JE. WED. 1         | THU. FRI. S       | SAT. SUN.       |
|          |                    |                   |                 |
|          |                    | _                 |                 |
| EN       | TER                | CAN               | CEL             |
| OK ENT   | ER 🗧               | SCROLL            |                 |

Primeiro selecione os dias da semana que pretende agendar. Utilize "◄"e "▶" para navegar. Prima "OK" para selecionar ou desmarcar o dia. " " significa que o dia está selecionado, " MON." " significa que o dia não está selecionado.

Utilize "◀" ou "▶" a CONFIGURAR, e prima "ENTER". De segunda a sexta-feira são selecionados para serem programados e têm o mesmo horário. As seguintes páginas iram aparecer:

|   | SC  | HEDU | ILE                |             |              |                 |
|---|-----|------|--------------------|-------------|--------------|-----------------|
|   | TIM | ER   | WEEKLY<br>SCHEDULE | SCHE<br>CHI | EDULE<br>ECK | CANCEL<br>TIMER |
|   | No. |      | START              | END         | MOD          | E TIME          |
|   | 1   |      | 00:00              | 00:00       | HEA          | T 45°C          |
|   | 2   |      | 00:00              | 00:00       | HEA          | T 45°C          |
|   | 3   |      | 00:00              | 00:00       | HEA          | T 45°C          |
| Ĵ | ОК  | MON  | SELECT             | ÷ •         | SCRC         | )LL             |

| SCI | SCHEDULE |                    |             |              |                 |
|-----|----------|--------------------|-------------|--------------|-----------------|
| TIM | ER       | WEEKLY<br>SCHEDULE | SCHE<br>CHI | EDULE<br>ECK | CANCEL<br>TIMER |
| No. |          | START              | END         | MOD          | E TIME          |
| 4   |          | 00:00              | 00:00       | HEA          | T 45°C          |
| 5   |          | 00:00              | 00:00       | HEA          | T 45°C          |
| 6   |          | 00:00              | 00:00       | HEA          | T 45°C          |
| OK  | MON      | SELECT             | <b>‡</b> •  | SCR          | OLL             |

Utilize "◀", "▶", "▼", "▲" para navegar e configurar a hora, o modo e a temperatura. Os temporizadores podem ser definidos, incluindo a hora de início e fim, modo e temperatura. O modo inclui o aquecimento e o modo AQS. O método de configuração refere-se à configuração do temporizador. A hora final deve ser após a hora de início. Caso contrário, isto mostrará que o temporizador está desativado.

#### 6.3.3 VERIFICAÇÃO DE HORÁRIOS

A verificação do horário só pode verificar o horário semanal. Ir a "MENU" > "SCHEDULE" > "SCHEDULE" CHECK". Prima "OK". Aparecerá o seguinte menu:

| - | SCHEDULE               |                    |                   |                 |  |  |
|---|------------------------|--------------------|-------------------|-----------------|--|--|
|   | TIMER                  | WEEKLY<br>SCHEDULE | SCHEDULE<br>CHECK | CANCEL<br>TIMER |  |  |
|   | WEEKLY SCHEDULE CHECK. |                    |                   |                 |  |  |
|   |                        |                    |                   |                 |  |  |
|   |                        |                    |                   |                 |  |  |
|   |                        |                    |                   |                 |  |  |

| SCHEDULE |       |          |      |       |       |
|----------|-------|----------|------|-------|-------|
| DAY      | No.   | MODE     | SET  | START | END   |
|          | T1 🗌  | HEAT     | 45°C | 00:00 | 00:00 |
|          | Т2 🗌  | HEAT     | 45°C | 00:00 | 00:00 |
|          | тз 🗆  | HEAT     | 45°C | 00:00 | 00:00 |
|          | T4 🗌  | HEAT     | 45°C | 00:00 | 00:00 |
|          | T5 🗌  | HEAT     | 45°C | 00:00 | 00:00 |
| ¢        | Т6 🗌  | HEAT     | 45°C | 00:00 | 00:00 |
| OK       | ENTER | <b>÷</b> | SCF  | ROLL  |       |

Prima "▼", "▲", o temporizador aparecerá de segunda a domingo.

#### 6.3.4 CANCELAMENTO DO TEMPORIZADOR

Ir a "MENU" > "SCHEDULE" > "CANCEL TIMER". Prima "OK". Aparecerá o seguinte menu:

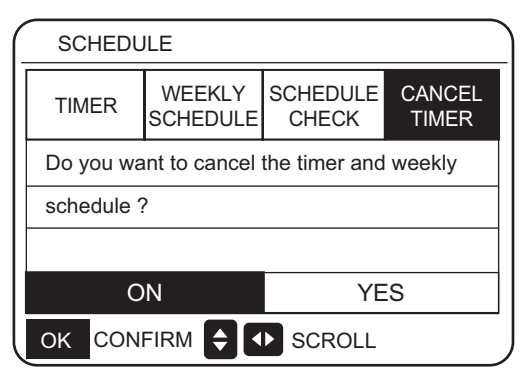

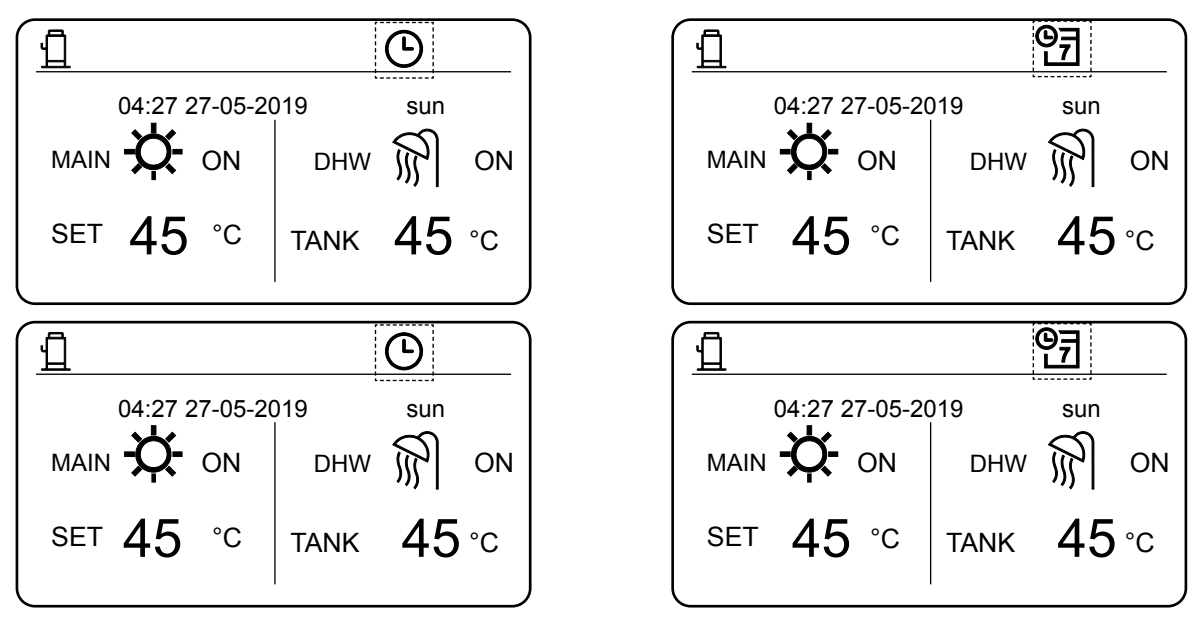

Deve reiniciar o TEMPORIZADOR / HORÁRIO SEMANAL, se mudar o tipo de controlo de saída de água para controlo de temperatura ambiente ou vice-versa.

### 6.4 OPÇÕES

O menu Opções é o seguinte:

- 1) SILENT MODE
- 2) HOLIDAY AWAY
- 3) HOLIDAY HOME

#### 6.4.1 SILENT MODE (SILÊNCIO)

O modo silencioso é utilizado para reduzir o ruído da Hidrobox, o que pode degradar a capacidade da Hidrobox. Pode configurar a Hidrobox para funcionar sempre no modo silencioso ou para entrar no modo silencioso dentro de um período de tempo.

- No menu principal, é possível verificar se o modo silencioso está ativado. Se assim for, o ícone será exibido no ecrã principal.
- Selecione MENU > OPTIONS > SILENT MODE. Prima OK. O seguinte aparece:

| OPTIONS        |                 |                 |  |  |
|----------------|-----------------|-----------------|--|--|
| SILENT<br>MODE | HOLIDAY<br>AWAY | HOLIDAY<br>HOME |  |  |
| CURRENT ST     | OFF             |                 |  |  |
| TIMER          | ENTER           |                 |  |  |
|                |                 |                 |  |  |
|                |                 |                 |  |  |
| SCROLL         |                 |                 |  |  |

| OPTIONS                |                 |                 |  |  |
|------------------------|-----------------|-----------------|--|--|
| SILENT<br>MODE         | HOLIDAY<br>AWAY | HOLIDAY<br>HOME |  |  |
| CURRENT ST             | OFF             |                 |  |  |
| TIMER                  | ENTER           |                 |  |  |
|                        |                 |                 |  |  |
|                        |                 |                 |  |  |
| ON/OFF ON/OFF I SCROLL |                 |                 |  |  |

Selecione **ON/OFF** para determinar se o modo silencioso está ativado. Se CURRENT STATE=OFF estiver desligado, o modo silêncio é inválido. Se CURRENT STATE=ON estiver ligado, o modo silêncio é válido. Na página do TIMER, pode definir o tempo para ativar o modo silêncio. É possível definir dois períodos de tempo. O modo silencioso será iniciado na hora de início START e desativado na hora final END. Se o TIMER não estiver definido, a Hidrobox permanecerá no modo silencioso.

| OPTIONS        |                 |                 |
|----------------|-----------------|-----------------|
| SILENT<br>MODE | HOLIDAY<br>AWAY | HOLIDAY<br>HOME |
| CURRENT ST     | OFF             |                 |
| TIMER          | ENTER           |                 |
|                |                 |                 |
|                |                 |                 |
| 🗧 🚺 SCRO       | DLL             |                 |
|                |                 |                 |

| HOLIDAY<br>AWAY | HOLIDAY<br>HOME                                        |  |  |  |  |
|-----------------|--------------------------------------------------------|--|--|--|--|
| ART END         |                                                        |  |  |  |  |
| 00:00 00:00     |                                                        |  |  |  |  |
| 0:00 00:00      |                                                        |  |  |  |  |
|                 |                                                        |  |  |  |  |
|                 |                                                        |  |  |  |  |
|                 | HOLIDAY<br>AWAY<br>ART END<br>0:00 00:00<br>0:00 00:00 |  |  |  |  |

#### 6.4.2 HOLIDAY AWAY (Modo FÉRIAS)

Se o modo férias estiver ativado, o ícone 甘 será exibido no painel principal.

O modo de férias fora de casa pode evitar que a água congele durante as suas férias e começar a aquecer a água antes de regressar a casa, assegurando conforto e água quente em casa. Ir a "MENU" > "OPTIONS" > "HOLIDAY AWAY".

Prima "OK". Aparecerá o seguinte menu:

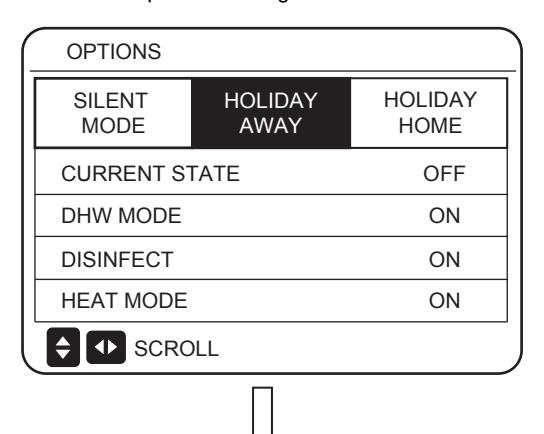

| OPTIONS                |              |           |                 |     |
|------------------------|--------------|-----------|-----------------|-----|
| SILENT<br>MODE         | HOLIE<br>AWA | DAY<br>NY | HOLIDA`<br>HOME | Y   |
| CURRENT STATE          |              |           | OFF             |     |
| DHW MODE               |              |           | ON              |     |
| DISINFECT              |              |           | ON              |     |
| HEAT MODE              |              |           | ON              |     |
| ON/OFF ON/OFF 🔹 SCROLL |              |           |                 | 1/2 |

|                | •               |                 |
|----------------|-----------------|-----------------|
| OPTIONS        |                 |                 |
| SILENT<br>MODE | HOLIDAY<br>AWAY | HOLIDAY<br>HOME |
| FROM           |                 | 02-01-2019      |
| UNTIL          |                 | 16-01-2019      |
|                |                 |                 |
|                |                 |                 |
| SCRC           | DLL             | 2/2             |

#### Por exemplo:

Suponha que planeia sair de casa para umas férias de Inverno. Se a data atual for 2020-12-31 e começar as suas férias dois dias mais tarde, a data de início das férias é 2021-01-02. Se tiver duas semanas de férias e quiser poupar energia e evitar que a casa congele, pode começar as férias fora de casa como se mostra no exemplo seguinte:

| CONFIGURAÇÃO   | Valor      |
|----------------|------------|
| HOLIDAY AWAY   | on         |
| DHW MODE (AQS) | on         |
| DISINFECT      | on         |
| HEAT MODE      | on         |
| FROM           | 02-01-2019 |
| UNTIL          | 16-01-2019 |

Quando DISINFECT está ON, e o modo de desinfeção está definido, a Hidrobox realizará automaticamente a desinfeção no tempo de desinfeção definido antes do fim das férias. Por exemplo, se DESDE = 2021-01-02, ATÉ = 2021-01-16 e o tempo de desinfeção estiver definido para as 23:00 de sexta-feira, a desinfeção começa a partir das 23:00 de 2021-01-10. Se o modo de desinfeção não estiver definido, a Hidrobox entrará necessariamente em modo de desinfeção às 22:00 do dia anterior ao fim das férias. Se o modo de desinfeção não estiver definido, a Hidrobox começará a desinfetar a partir das 22:00 de 2021-01-16. Depois da Hidrobox sair do modo de desinfeção, o comando com fios enviará o comando de início do modo de aquecimento e o comando de início do modo AQS para a Hidrobox. TwoutS=TwoutS H.A H indica o modo de aquecimento, enquanto que TtankS=TtankS H.A DHW indica o modo de AQS. TwoutS\_H.A\_H e TtankS\_H.A\_DHW estão configurados no menu FOR SERVICEMAN do comando com fios. Notas:

- No modo de férias, o temporizador e o programa semanal não são válidos até que a Hidrobox saia do modo de férias.
- A opção ESTADO ATUAL determina se o modo de férias é ativado. Se CURRENT STATE = OFF, HOLIDAY AWAY = OFF. Se CURRENT STATE = ON, HOLIDAY AWAY = ON.
- O ponto de configuração múltiplo não é válido quando a Hidrobox estiver a funcionar em modo de férias.
- Se o modo de desinfeção for definido para o modo de férias, a Hidrobox entrará no modo de desinfeção às 22:00 do dia anterior ao fim do modo de férias.
- No modo de férias, a curva da temperatura do tempo não é válida até que a Hidrobox saia do modo de férias.
- No modo de férias, a temperatura predefinida não é válida até que a Hidrobox saia do modo de férias.

Se operar o comando com fios no modo de férias, é mostrado o seguinte ecrã:

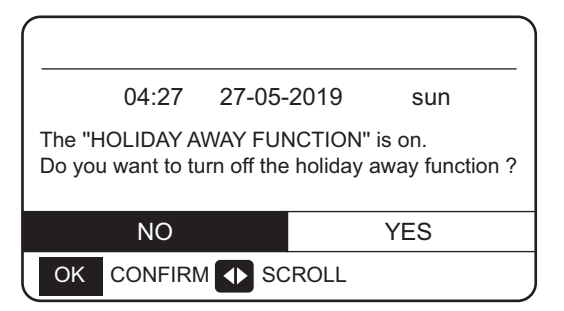

### 6.4.3 HOLIDAY HOME (Modo Casa de Férias)

No modo de casa de férias, a Hidrobox pode funcionar de acordo com as definições do horário do modo de férias sem afetar o horário normal.

| Período                      | Depois                                          |
|------------------------------|-------------------------------------------------|
| Antes e depois das<br>férias | O seu horário normal<br>será utilizado.         |
| Durante as suas férias       | As configurações de<br>férias serão utilizadas. |

Se o modo de férias fora de casa estiver ativo, H será exibido na página inicial.

Ir a "MENU" > "OPTIONS" > "HOLIDAY HOME". Prima "OK". Aparecerá o seguinte menu:

Utilize "ON/OFF" para selecionar "OFF" ou "ON" e utilize "◀"▶"', "▼", "▲" para navegar e configurar.

Se o CURRENT STATE estiver em OFF, HOLIDAY HOME está em OFF.

Se o CURRENT STATE estiver em ON, HOLIDAY HOME está em ON. Utilize "♥" e "▲" para definir a data. Antes e depois das férias, o seu horário normal será utilizado. Durante as suas férias, poupará energia e evitará que a sua casa congele.

| OPTIONS                     |            |                 |
|-----------------------------|------------|-----------------|
| SILENT HOLIDAY<br>MODE AWAY |            | HOLIDAY<br>HOME |
| CURRENT ST                  | OFF        |                 |
| FROM                        | 02-01-2019 |                 |
| UNTIL                       | 16-01-2019 |                 |
| TIMER                       | ENTER      |                 |
| ON/OFF ON/OF                | F SCROLL   |                 |

#### Notas:

1. Se ambos HOLIDAY AWAY e HOLIDAY HOME estiverem ativados em ON, FROM e UNTIL a configuração do menu de HOLIDAY AWAY não poderá coincidir ou sobrepor-se às configurações de HOLIDAY HOME. Se coincidirem ou se sobrepuserem, é exibida a seguinte página:

| 27-05-2019   | sun                                             |  |  |  |
|--------------|-------------------------------------------------|--|--|--|
| WAY FUNCTION | N" is on.<br>y away function ?                  |  |  |  |
|              | YES                                             |  |  |  |
|              |                                                 |  |  |  |
|              | 27-05-2019<br>WAY FUNCTIOI<br>Im off the holida |  |  |  |

Prima OK para voltar à página HOLIDAY AWAY "Férias fora de casa".

|                | $\checkmark$    |                 |     |
|----------------|-----------------|-----------------|-----|
| OPTIONS        |                 |                 |     |
| SILENT<br>MODE | HOLIDAY<br>AWAY | HOLIDAY<br>HOME |     |
| CURRENT S      | OFF             |                 |     |
| DHW MODE       | ON              |                 |     |
| DISINFECT      | ON              |                 |     |
| HEAT MODE      |                 | ON              |     |
| ON/OFF ON/OF   | F SCROLL        | 1               | 1/2 |

### 6.5 CHILD LOCK (BLOQUEIO PARA CRIANÇAS)

A função CHILD LOCK (Bloqueio para crianças) é utilizada para impedir que as crianças utilizem o equipamento. A configuração do modo e a configuração da temperatura podem ser bloqueadas ou desbloqueadas através desta função.

Ir a "MENU" > "CHILD LOCK". A página será exibida:

| CHILD LOCK                 |
|----------------------------|
| Please input the password: |
| 1 2 3                      |
| ADJUST 🔹 SCROLL            |

Introduza a palavra-passe correta e aparecerá a seguinte página:

| CHILD LOCK        |        |
|-------------------|--------|
| HEAT TEMP. ADJUST | UNLOCK |
| HEAT MODE ON/OFF  | UNLOCK |
| DHW TEMP. ADJUST  | UNLOCK |
| DHW MODE ON/OFF   | UNLOCK |
|                   |        |
|                   |        |
|                   | SCROLL |

Use "▼" e "▲" para navegar e "ON/OFF" para selecionar LOCK ou UNLOCK.

A temperatura do aquecimento e da AQS não pode ser configurada quando a temperatura do calor. HEAT TEMP. ADJUST/ DHW TEMP. está bloqueada. Se quiser configurar a temperatura calor/água quando a temperatura calor/água estiver bloqueada, aparecerá a página seguinte:

O modo calor/água não pode ser ligado ou desligado quando o modo calor/água estiver bloqueado. Se quiser ativar ou desativar o modo Climatização/AQS quando este estiver bloqueado, aparecerá a página seguinte:

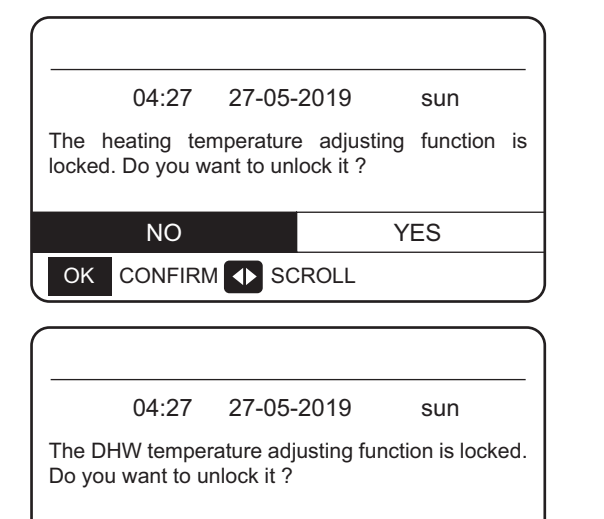

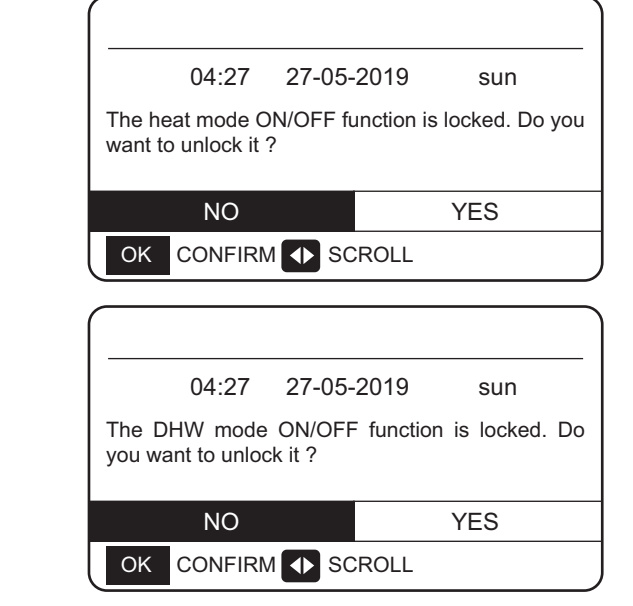

Se premir NO, voltará à página principal. Se premir YES, entra no menu CHILD LOCK.

YES

#### 6.6 INFORMAÇÃO DE MANUTENÇÃO

#### 6.6.1 Acerca da informação sobre manutenção

Menu de informação de manutenção:

CONFIRM 🚺 SCROLL

NO

- 1) SERVICE CALL
- 2) ERROR CODE
- 3) PARAMETER
- 4) DISPLAY

ΟK

### 6.6.2 Como aceder ao menu de informações de manutenção

Ir a "MENU" > "SERVICE INFORMATION". Prima "OK". Aparecerá o seguinte menu:

A chamada de serviço pode exibir o número do telefone ou do telemóvel de serviço. O instalador pode introduzir o número de telefone. Consulte "FOR SERVICEMAN".

| (                                                     | SERVICE INFORMATION          |  |                                         |         |  |
|-------------------------------------------------------|------------------------------|--|-----------------------------------------|---------|--|
| SERVICE ERROR<br>CALL ERROR<br>CODE PARAMETER DISPLAY |                              |  |                                         | DISPLAY |  |
|                                                       | PHONE NO. 000000000000000000 |  |                                         |         |  |
|                                                       | MOBILE NO.                   |  | 000000000000000000000000000000000000000 |         |  |
|                                                       |                              |  |                                         |         |  |
|                                                       |                              |  |                                         |         |  |
|                                                       | SCROLL                       |  |                                         |         |  |

Um código de erro é utilizado para mostrar quando a falha ocorreu e exibir o significado do código de erro.

| $\square$ | SERVICE INFORMATION |               |       |       |          |
|-----------|---------------------|---------------|-------|-------|----------|
| Ś         | SERVICE<br>CALL     | ERROR<br>CODE | PARA  | METER | DISPLAY  |
|           | HB01#               | E1            | 17:32 | 03-   | -06-2019 |
|           | HB01#               | E2            | 09:20 | 04-   | -06-2019 |
|           | HB01#               | Ed            | 12:10 | 20-   | -06-2019 |
|           | HB01#               | PL            | 19:32 | 03-   | -07-2019 |
| E         |                     |               |       |       |          |

Pulse "OK", y aparecerá la página siguiente:

| SER           | SERVICE INFORMATION |              |        |     |          |     |
|---------------|---------------------|--------------|--------|-----|----------|-----|
| SERVI<br>CALI | CEE                 | RROR         | PARAME | TER | DISPLA   | ٩Y  |
| HB0           | 1#                  | E <b>1</b> 1 | 17:32  | 03- | -06-2019 | )   |
| HB0           | 1#                  | E2 (         | )9:20  | 04- | -06-2019 | )   |
| HB0           | 1#                  | Ed 1         | 12:10  | 20- | -06-2019 |     |
| HB0           | 1#                  | PL 1         | 19:32  | 03- | -07-2019 |     |
| OK I          | ENTER               | S            | CROLL  |     |          | 1/5 |

Prima OK para visualizar o código de erro médio:

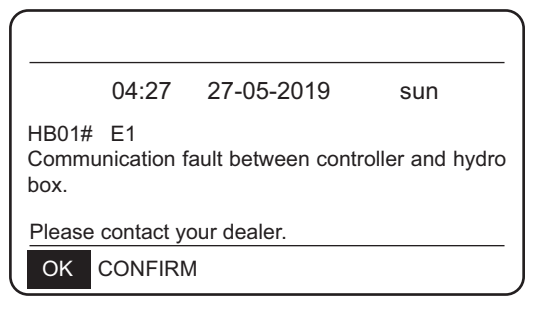

#### NOTA:

Um total de vinte códigos de erro podem ser registados.

A função de parâmetros é utilizada para exibir o parâmetro principal, e existem duas páginas para exibir o parâmetro:

| SERVICE INFORMATION                  |  |  |         |
|--------------------------------------|--|--|---------|
| SERVICE ERROR<br>CALL CODE PARAMETER |  |  | DISPLAY |
| ROOM SET TEMP.                       |  |  | -°C     |
| MAIN SET TEMP                        |  |  | 45°C    |
| TANK SET TEMP.                       |  |  | 40°C    |
| ROOM ACTUAL TEMP.                    |  |  | -°C     |
| SCROLL                               |  |  | 1/2     |

| _                    | SERVICE INFORMATION    |         |      |      |  |
|----------------------|------------------------|---------|------|------|--|
|                      | SERVICE<br>CALL        | DISPLAY |      |      |  |
|                      | MAIN ACTUAL TEMP. 25°C |         |      | 25°C |  |
| TANK ACTUAL TEMP. 25 |                        |         | 25°C |      |  |
|                      |                        |         |      |      |  |
|                      |                        |         |      |      |  |
| ĺ                    | SCROLL 2/2             |         |      | 2/2  |  |

La función DISPLAY se utiliza para configurar la interfaz:

| _ | SERVICE INFORMATION        |   |           |           |  |
|---|----------------------------|---|-----------|-----------|--|
|   | SERVICE ERROR<br>CALL CODE |   | PARAMETER | DISPLAY   |  |
|   | TIME                       |   |           | 18:39     |  |
|   | DATE                       |   | 03        | 3-06-2019 |  |
|   | LANGUAGE                   |   |           | EN        |  |
|   | BACKLIGHT                  |   |           | ON        |  |
|   | SCROLI                     | - |           | 1/2       |  |

| (                        | SERVICE INFORMATION |         |             |           |         |  |
|--------------------------|---------------------|---------|-------------|-----------|---------|--|
|                          | SERVICE<br>CALL     | El<br>C | RROR<br>ODE | PARAMETER | DISPLAY |  |
|                          | BUZZER              |         |             | ON        |         |  |
|                          | SCREEN LOCK TIME    |         |             |           | 300 SEC |  |
|                          |                     |         |             |           |         |  |
|                          |                     |         |             |           |         |  |
| ON/OFF ON/OFF SCROLL 2/2 |                     |         |             |           |         |  |

| Use "OK" para entrar e use' | "∢", "▶ | ·▼", "▲" | para navegar. |
|-----------------------------|---------|----------|---------------|
|-----------------------------|---------|----------|---------------|

### 6.7 PARÂMETROS DE FUNCIONAMENTO

Verificação pontual dos parâmetros operacionais da Hidrobox e de alguns parâmetros operacionais da unidade exterior.

Este menu destina-se ao instalador ou ao engenheiro de manutenção que verifica os parâmetros de funcionamento da Hidrobox e das unidades exteriores.

- Na página inicial, vá a "MENU" > "OPERATION PARAMETERS".
- Prima "OK". Existem seis páginas para o parâmetro de funcionamento, como se segue. Utilize "▼", "▲" para navegar.

| OPERATION PARAMETERS |   |
|----------------------|---|
| HYDRO BOX            |   |
| OUTDOOR UNITS        | _ |
|                      |   |
|                      | _ |
|                      |   |
|                      | _ |
| OK ENTER SCROLL      | _ |

| Os parâmetros | da I | Hidrobox | são os | seguintes: |
|---------------|------|----------|--------|------------|
|---------------|------|----------|--------|------------|

| OPERATION PARAMETERS |    |       |
|----------------------|----|-------|
| OPERATION MODE       |    | OFF   |
| CURRENT              |    | 0.0 A |
| COMPRESSOR FREQUENCY |    | 0 HZ  |
| COMP. RUN TIME 1     | 1  | MIN   |
| COMP. RUN TIME 2     | 95 | MIN   |
| COMP. RUN TIME 3     | 3  | MIN   |
| SCROLL               |    | 1/6   |

| OPERATION PARAMETERS |        |
|----------------------|--------|
| COMP. RUN TIME 4     | 80 Hrs |
| EXPANSION VALVE 1    | 0 P    |
| EXPANSION VALVE 2    | 0 P    |
| TWOUT                | 25°C   |
| TWIN                 | 25°C   |
| TTANK                | 25°C   |
| ♦ SCROLL             | 2/6    |

| OPERATION PARAMETERS |     |
|----------------------|-----|
| HYDRO BOX SOFTWARE   | V00 |
| CONTROLLER SOFTWARE  | V01 |
|                      |     |
|                      |     |
|                      |     |
|                      |     |
| SCROLL               | 6/6 |
|                      |     |

| OPERATION PARAMETERS |       |
|----------------------|-------|
| SC                   | 25°C  |
| PRIMARY CURRENT      | 0.0 A |
| SECONDARY CURRENT    | 0.0 A |
| PRIMARY VOLTAGE      | 0 V   |
| POWER CONSUMPTION    | 0 W   |
| HEAT POWER           | 0 W   |
| ♦ SCROLL             | 5/6   |

| OPERATION PARAMETERS |      |
|----------------------|------|
| Τ7                   | 25°C |
| Т3                   | 25°C |
| T2A                  | 25°C |
| TF                   | 25°C |
| DSH                  | 25°C |
| SSH                  | 25°C |
| SCROLL               | 4/6  |

| OPERATION PARAMETERS |   |      |
|----------------------|---|------|
| TCS                  |   | 25°C |
| PC                   | 0 | kPa  |
| PE                   | 0 | kPa  |
| TC                   |   | 25°C |
| TE                   |   | 25°C |
| T7C                  |   | 25°C |
| SCROLL               |   | 3/6  |

| J | SCROLL               |   | 2/3  |
|---|----------------------|---|------|
|   |                      |   |      |
|   | OPERATION PARAMETERS |   |      |
|   | ODU3_INV             |   | 0 HZ |
|   | ODU3_PC              | 0 | kPa  |
|   | ODU3_PE              | 0 | kPa  |
|   | ODU3_DSH             |   | 0 °C |
|   | ODU3_T4              |   | 25°C |
|   | ODU3_SOFTWARE        |   | V01  |
| ĺ |                      |   | 3/3  |

| OPERATION PARAMETERS |   |      |
|----------------------|---|------|
| ODU2_INV             |   | 0 HZ |
| ODU2_PC              | 0 | kPa  |
| ODU2_PE              | 0 | kPa  |
| ODU2_DSH             |   | 0 °C |
| ODU2_T4              |   | 25°C |
| ODU2_SOFTWARE        |   | V01  |
| ♦ SCROLL             |   | 2/3  |

| OPERATION PARAMETERS |   |      |
|----------------------|---|------|
| ODU1_INV             |   | 0 HZ |
| ODU1_PC              | 0 | kPa  |
| ODU1_PE              | 0 | kPa  |
| ODU1_DSH             |   | 0 °C |
| ODU1_T4              |   | 25°C |
| ODU1_SOFTWARE        |   | V01  |
| ♦ SCROLL             |   | 1/3  |

| OK | ENTER | SCR |
|----|-------|-----|

UNIDADES EXTERIORES

| NTER | SCRO | LL |
|------|------|----|

OPERATION PARAMETERS HYDRO BOX

Os parâmetros das unidades exteriores são os seguintes:

| Parâmetro            | Descrição                                                        |
|----------------------|------------------------------------------------------------------|
| OPERATION MODE       | Modo de funcionamento                                            |
| CURRENT              | Corrente                                                         |
| COMPRESSOR FREQUENCY | Frequência do compressor                                         |
| COMP. RUN TIME 1     | Tempo de funcionamento do compressor 1                           |
| COMP. RUN TIME 2     | Tempo de funcionamento do compressor 2                           |
| COMP. RUN TIME 3     | Tempo de funcionamento do compressor 3                           |
| COMP. RUN TIME 4     | Tempo de funcionamento do compressor 4                           |
| EXPANSION VALVE 1    | Válvula de expansão eletrónica 1                                 |
| EXPANSION VALVE 2    | Válvula de expansão eletrónica 2                                 |
| TWOUT                | Temperatura de saída da agua                                     |
| TWIN                 | Temperatura de entrada de água                                   |
| TTANK                | Temperatura do depósito de água                                  |
| TCS                  | Temperatura de saturação da pressão do tubo de desejada          |
| PC                   | Pressão do tubo de descarga                                      |
| PE                   | Pressão do tubo de aspiração                                     |
| TC                   | Temperatura de saturação da pressão do tubo de descarga          |
| TE                   | Temperatura de saturação da pressão do tubo de<br>aspiração      |
| T7C                  | Temperatura do tubo de descarga                                  |
| Т7                   | Temperatura do tubo de aspiração                                 |
| ТЗ                   | Temperatura do tubo de líquido no circuito R134a                 |
| T2A                  | Temperatura do tubo do líquido no circuito R410a                 |
| TF                   | Temperatura do módulo                                            |
| DSH                  | Grau de reaquecimento do tubo de descarga                        |
| SSH                  | Grau de reaquecimento do tubo de aspiração                       |
| SC                   | Grau de subarrefecimento do tubo de líquido no circuito<br>R410a |
| PRIMARY CURRENT      | Corrente primária                                                |
| SECONDARY CURRENT    | Corrente secundária                                              |
| PRIMARY VOLTAGE      | Tensão primária                                                  |
| POWER CONSUMPTION    | Consumo de energia                                               |
| HEAT POWER           | Capacidade da bomba de calor                                     |

### 6.8 Definições do utilizador

| Código                              | Descrição                                                                                 |       | Valor<br>Mín. | Valor<br>Máx. | Confi-<br>gura-<br>ção | Unida-<br>de |
|-------------------------------------|-------------------------------------------------------------------------------------------|-------|---------------|---------------|------------------------|--------------|
| TwoutS                              | Temperatura de saída da água de aquecimento defini-<br>da no painel de controlo principal | 45    | 25            | 80            | 1                      | °C           |
| TaS                                 | Temperatura ambiente do modo de aquecimento definida no painel de controlo principal      | 24    | 17            | 30            | 1                      | °C           |
| TtankS                              | Temperatura do depósito de água no modo AQS definida no painel de controlo principal      | 50    | 25            | 80            | 1                      | °C           |
| HEAT                                | Heat mode on/off: 0 = Off, 1 = On                                                         | 0     | 0             | 1             | 1                      | /            |
| DHW                                 | DHW mode on/off: 0 = Off, 1 = On                                                          | 0     | 0             | 1             | 1                      | /            |
| PRESET TEMP. TIMER1                 | PRESET TEMP. timer 1 on/off: 0 = Off. 1 = On                                              | 0     | 0             | 0             | 1                      | /            |
| PRESET TEMP. TIME1                  | PRESET TEMP. time 1                                                                       | 0:00  | 0:00          | 23:50         | 1/10                   | h/min        |
| Temper.1                            | PRESET TEMP. 1                                                                            | 45    | 25            | 80            | 1                      | °C           |
| PRESET TEMP. TIMER2                 | PRESET TEMP. timer 2 on/off: 0 = Off, 1 = On                                              | 0     | 0             | 1             | 1                      | /            |
| PRESET TEMP. TIME2                  | PRESET TEMP. time 2                                                                       | 0:00  | 0:00          | 23:50         | 1/10                   | h/min        |
| Temper.3                            | PRESET TEMP. 2                                                                            | 45    | 25            | 80            | 1                      | °C           |
| PRESET TEMP. TIMER3                 | PRESET TEMP. timer 2 on/off: 0 = Off, 1 = On                                              | 0     | 0             | 1             | 1                      | /            |
| Temper.3                            | PRESET TEMP. time 3                                                                       | 0:00  | 0:00          | 23:50         | 1/10                   | h/min        |
| PRESET TEMP. TIME3                  | PRESET TEMP. 3                                                                            | 45    | 25            | 80            | 1                      | °C           |
| PRESET TEMP. TIMER4                 | PRESET TEMP. timer 3 on/off: 0 = Off, 1 = On                                              | 0     | 0             | 1             | 1                      | /            |
| PRESET TEMP. TIME4                  | PRESET TEMP. time 4                                                                       | 0:00  | 0:00          | 23:50         | 1/10                   | h/min        |
| Temper.4                            | PRESET TEMP. 4                                                                            | 45    | 25            | 80            | 1                      | °C           |
| PRESET TEMP. TIMER5                 | PRESET TEMP. timer 4 on/off: 0 = Off, 1 = On                                              | 0     | 0             | 1             | 1                      | /            |
| PRESET TEMP. TIME5                  | PRESET TEMP. time 5                                                                       | 0:00  | 0:00          | 23:50         | 1/10                   | h/min        |
| Temper.5                            | PRESET TEMP. 5                                                                            | 45    | 25            | 80            | 1                      | °C           |
| PRESET TEMP. TIMER6                 | PRESET TEMP. timer 6 on/off: 0 = Off, 1 = On                                              | 0     | 0             | 1             | 1                      | /            |
| PRESET TEMP. TIME6                  | PRESET TEMP. time 6                                                                       | 0:00  | 0:00          | 23:50         | 1/10                   | h/min        |
| Temper.6                            | PRESET TEMP. 6                                                                            | 45    | 25            | 80            | 1                      | °C           |
| weather temp. set                   | Curva climática de temperatura<br>OFF = 0, ON = 1                                         | 0     | 0             | 1             | 1                      | /            |
| shift value                         | Valor de deslocamento da curva climática de tempe-<br>ratura                              | 0     | -5            | 5             | 1                      | °C           |
| multiple set point 1 required temp. | Valor de deslocamento da curva climática de tempe-<br>ratura                              | 65    | 25            | 80            | 1                      | °C           |
| multiple set point 2 required temp. | Define a temperatura da água a um ponto de configu-<br>ração múltiplo 2                   | 35    | 25            | 80            | 1                      | °C           |
| DISINFECT CURRENT<br>STATE          | Desinfeção on/off: OFF = 0, ON = 1                                                        | 0     | 0             | 1             | 1                      | /            |
| DISINFECT OPERATE DAY.              | Semana da desinfeção                                                                      | FRI   | MON           | SUN           | 1                      | /            |
| DISINFECT START                     | Hora de início da desinfeção                                                              | 23:00 | 0:00          | 23:50         | 1/10                   | h/min        |

| Unidade                       | Descrição                                                                          | Valor<br>por<br>defeito | Valor<br>Mín. | Valor<br>Máx. | Confi-<br>guração<br>Etapa | Unidade |
|-------------------------------|------------------------------------------------------------------------------------|-------------------------|---------------|---------------|----------------------------|---------|
| DHW PUMPTIMER1-16             | Ligar/desligar o temporizador da bomba de retorno da água do tubo: OFF = 0, ON = 1 | 0                       | 0             | 1             | 1                          | /       |
| DHW PUMP START 1-16           | Hora de arranque da bomba do tubo de retorno da água: 1-16                         | 0:00                    | 0:00          | 23:50         | 1/10                       | h/min   |
| TIMER1-TIMER6                 | Temporizador 1-6 : 0 = Off, 1 = On                                                 | 0                       | 0             | 1             | 1                          | /       |
| TIMER1-TIMER6 START           | Temporizador 1-6 hora de início                                                    | 0:00                    | 0:00          | 23:50         | 1/10                       | h/min   |
| TIMER1-TIMER6 END             | Temporizador 1-6 hora final                                                        | 0:00                    | 0:00          | 23:50         | 1/10                       | h/min   |
| TIMER MODE 1-6                | Modo do Temporizador: 0 = HEAT, 3 = ACS                                            | 0                       | 0             | 3             | 1                          | /□      |
| TIMER TEMP. 1-6               | Temporizador de configuração de tem-<br>peratura                                   | 45                      | 25            | 80            | 1                          | °C      |
| CANCEL TIMER                  | Cancela todos os temporizadores                                                    | 0                       | 0             | 1             | 1                          | /       |
| SILENT MODE CURRENT<br>STATE  | Modo Silêncio: 0 = Off,1 = On                                                      | 0                       | 1             | 1             | 1                          | /       |
| SILENT TIMER                  | Temporizador do Modo Silêncio:<br>0 = Off,1 = On                                   | 1                       | 0             | 1             | 1                          | /       |
| SILENT MODE TIMER<br>START 1  | Hora de início do temporizador do<br>modo silêncio 1                               | 12:00                   | 0:00          | 23:50         | 1/10                       | h/min   |
| SILENT MODE TIMER<br>END 1    | Hora final do temporizador do<br>modo silêncio 1                                   | 15:00                   | 0:00          | 23:50         | 1/10                       | h/min   |
| SILENT MODE TIMER<br>START 2  | Hora de início do temporizador do<br>modo silêncio 2                               | 22:00                   | 0:00          | 23:50         | 1/10                       | h/min   |
| SILENT MODE TIMER<br>ENDT 2   | Hora final do temporizador do<br>modo silêncio 2                                   | 07:00                   | 0:00          | 23:50         | 1/10                       | h/min   |
| HOLIDAY AWAY CURRENT<br>STATE | Modo Férias fora de casa :<br>0 = Off,1 = On                                       | 0                       | 0             | 1             | 1                          | /       |
| HOLIDAY AWAY DHW<br>MODE      | Modo AQS de Férias fora de casa :<br>0 = Off, 1 = On                               | 1                       | 0             | 1             | 1                          | /       |
| HOLIDAY AWAY<br>DISINFECT     | Modo de desinfeção durante Férias fora de<br>casa on/off: 0 = Off,1 = On           | 1                       | 0             | 1             | 1                          | 1       |
| HOLIDAY AWAY HEAT<br>MODE     | Modo de aquecimento durante Férias fora de casa: 0 = Off, 1 = On                   | 1                       | 0             | 1             | 1                          | /       |
| HOLIDAY AWAY FROM             | Data de início das Férias fora de casa                                             | Data<br>atual + 1       | 1/1/2018      | 1/1/2100      | 1                          | /       |
| HOLIDAY AWAY UNTIL            | Modo Férias em casa :<br>0 = Off,1 = On                                            | Data<br>atual + 8       | 1/1/2018      | 1/1/2100      | 1                          | /       |
| HOLIDAY home CURRENT<br>STATE | Data do fim das férias fora de casa                                                | 0                       | 0             | 1             | 1                          | /       |
| HOLIDAY home FROM             | Data de início das Férias em casa                                                  | Data<br>atual           | 1/1/2018      | 1/1/2100      | 1                          | /       |
| HOLIDAY home UNTIL            | Data do fim das Férias em casa                                                     | Data<br>atual + 7       | 1/1/2018      | 1/1/2100      | 1                          | /       |
| HOLIDAY home TIMER            | Temporizador de Férias em casa<br>0 = Off,1 = On                                   | 0                       | 0             | 1             | 1                          | /       |
| CURRENT TIME                  | Hora atual                                                                         | 0:00                    | 0:00          | 23:59         | 1/10                       | h/min   |
| CURRENT DATE                  | Data atual                                                                         | 1/1/2018                | 1/1/2018      | 1/1/2100      | 1                          | /       |
| LANGUAGE                      | Idioma EN = 0, FR = 1, IT = 2, SP = 3,<br>PL = 4, DE = 5, TR = 6                   | 0                       | 0             | 5             | 1                          | /       |
| BACKLIGHT                     | Retroiluminação ligada e desligada:<br>0 = Off,1 = On                              | 1                       | 0             | 1             | 1                          | /       |
| BUZZER                        | Sinal sonoro on/off: 0 = Off,1 = On                                                | 1                       | 0             | 1             | 1                          | /       |
| SCREEN LOCK TIME              | Tempo de bloqueio do ecrã                                                          | 120                     | 60            | 300           | 10                         | Segunda |

#### 6.9 Definições para técnicos "FOR SERVICEMAN"

#### 6.9.1 Acerca de "FOR SERVICEMAN"

FOR SERVICEMAN é utilizado por instaladores e engenheiros de manutenção.

- Configuração da função do equipamento.
- Configuração dos parâmetros.

#### 6.9.2 Como aceder a "FOR SERVICEMAN"

Ir a "MENU" > "FOR SERVICEMAN". Prima "OK".

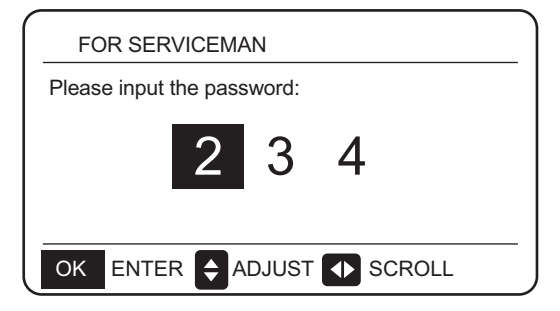

- FOR SERVICEMAN é utilizado por instaladores e engenheiros de manutenção. NÃO é destinado para que os proprietários das casas alterem as configurações com este menu.
- Por este motivo, a proteção por palavra-passe é necessária para impedir o acesso não autorizado às definições durante a manutenção.
- A palavra-passe é 234

#### 6.9.3 Como sair de "FOR SERVICEMAN"

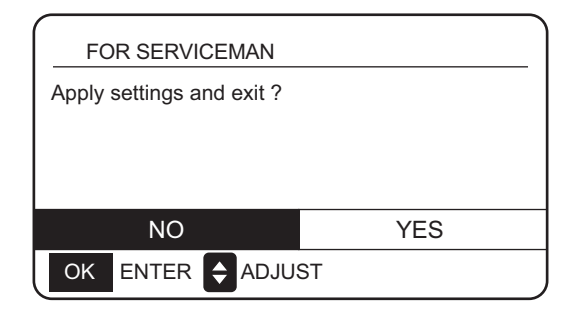

Se todos os parâmetros estiver definidos.

Prima "BACK" e aparecerá a página seguinte: Selecione "YES" e prima "OK" para sair de FOR SERVI-CEMAN.

SERVICEMAN. Depois de sair de FOR SERVICEMAN, a unidade será encerrada.

#### 6.9.4 Definições de funções especiais

#### 6.9.4.1 Função do limitador de potência máxima

Esta função pode limitar o consumo de energia da Hidrobox Selecione **MENU > FOR SERVICEMAN > POWER INPUT LIMITATION**. Prima **OK**. É exibida o seguinte:

| 10. POWER INPUT LIMITATION |   |
|----------------------------|---|
| LIMITATION LEVEL           | 0 |
|                            |   |
|                            |   |
|                            |   |
|                            |   |
|                            |   |
| SCROLL                     |   |

Selecione a velocidade. 0 = Não limitado; 1 = Velocidade 1; 2 = Velocidade 2;

3 =Velocidade 2, 3 =Velocidade 3.

Velocidade 0: Indica que a corrente máxima para o funcionamento da Hidrobox é de 16 A.

Velocidade 1: Indica que a corrente máxima para o funcionamento da Hidrobox é de 15 A.

Velocidade 2: Indica que a corrente máxima para o funcionamento da Hidrobox é de 14 A.

Velocidade 3: Indica que a corrente máxima para o funcionamento da Hidrobox é de 13 A.

#### 6.9.4.2 Função de recuperação de calor

A função de recuperação de calor da Hidrobox será automaticamente ativada para produzir AQS quando a capacidade de arranque do refrigerador da unidade interior for grande. Selecione **MENU > FOR SERVICEMAN> HEAT RECOVERY MODE SETTING**. Prima **OK**. É apresentado o seguinte painel de controlo:

| 9. HEAT RECOVERY MODE SETTING |         |  |  |  |
|-------------------------------|---------|--|--|--|
| HEAT RECOVERY                 | √YES_NO |  |  |  |
| Ttank_recovery_max            | 70°C    |  |  |  |
|                               |         |  |  |  |
|                               |         |  |  |  |
|                               |         |  |  |  |
|                               |         |  |  |  |
|                               |         |  |  |  |

HEAT RECOVERY=YES indica que a função de recuperação de calor está ativada. RECUPERAÇÃO DE CALOR = NON indica que a função de recuperação de calor está desativada.

Ttank\_recovery\_max indica que a temperatura desejada do depósito da função de recuperação de calor está definida.

### 6.9.5 Significado de cada elemento de configuração

| Unidade                   |                            | De                                                   | scrição                                                       | Valor<br>por<br>defeito | Valor<br>Mín. | Valor<br>Máx. | Configu-<br>ração<br>Etapa | Unidade |
|---------------------------|----------------------------|------------------------------------------------------|---------------------------------------------------------------|-------------------------|---------------|---------------|----------------------------|---------|
|                           | DHW MODE                   | Modo AQS                                             | 0 = NÃO, 1 = SIM                                              | 1                       | 0             | 1             | 1                          | /       |
|                           | DISINFECT<br>MODE          | Desinfeção 0 = NÃO, 1 =                              | SIM                                                           | 1                       | 0             | 1             | 1                          | 1       |
|                           | DHW PRIORITY               | Prioridade de aqueciment<br>1 = SIM                  | o de água on/off: 0 = NÃO,                                    | 1                       | 0             | 1             | 1                          | /       |
| DHW MODE<br>SETTING       | dTtankSH                   | Diferencial do modo AQS                              |                                                               | 5                       | 2             | 10            | 1                          | °C      |
|                           | TtankS_DI                  | Define a temperatura para                            | a desinfeção                                                  | 65                      | 60            | 70            | 1                          | °C      |
|                           | t_DI_HIGHTEMP.             | Duração da desinfeção a                              | alta temperatura                                              | 15                      | 5             | 60            | 5                          | MIN     |
|                           | t_DI_MAX                   | Maior duração da desinfe                             | ção                                                           | 210                     | 90            | 300           | 5                          | MIN     |
|                           | DHW PUMP<br>RUNNING TIME   | Controlo baseado no tem<br>água do tubo 0 = Off, 1 = | po da bomba de retorno de<br>On                               | 1                       | 0             | 1             | 1                          | /       |
|                           | HEAT MODE                  | Modo aquecimento: 0 = N                              | IÃO, 1 = SIM                                                  | 1                       | 0             | 1             | 1                          | 1       |
|                           | LEAVING WATER<br>TEMP.     | Controlo de temperatura o<br>= SIM                   | de saída de água 0 = NÃO, 1                                   | 1                       | 0             | 1             | 1                          | /       |
| HEAT MODE                 | ROOM TEMP.                 | Controlo de temperatura a                            | ambiente 0 = NÃO, 1 <i>=</i> SIM                              | 0                       | 0             | 1             | 1                          | /       |
| SETTING                   | t_ODU_T4_<br>FRESH_H       | A curva climática de te<br>tempo de refresco no      | emperatura ambiente T4,<br>o modo aquecimento                 | 0,5                     | 0,5           | 6             | 0,5                        | horas   |
|                           | dTwoutSH                   | Diferencial de aqueciment<br>saída de água)          | o (controlo de temperatura de                                 | 5                       | 2             | 10            | 1                          | °C      |
|                           | dTaSH                      | Diferencial de aquecimento<br>(controlo do sensor    | de temp. ambiente Ta)                                         | 2                       | 1             | 10            | 1                          | °C      |
|                           | L_weather_Twout            | Temperatura de saída de ág                           | gua a baixa temperatura ambiente                              | 70                      | 25            | 80            | 1                          | °C      |
| WEATHER                   | H_weather_Twout            | Temperatura de saída de ág                           | gua a alta temperatura ambiente                               | 45                      | 25            | 80            | 1                          | °C      |
| SETTING                   | L_ODU_T4                   | Temperatura ambien                                   | te baixa                                                      | -10                     | -20           | 5             | 1                          | °C      |
|                           | H_ODU_T4                   | Temperatura ambiente                                 | e alta                                                        | 15                      | 10            | 20            | 1                          | °C      |
| MULTIPLE SET              | multiple set point 1       | Ponto de configuraçã<br>0 = OFF, 1 = OFF             | ăo Múltipla 1:                                                | 0                       | 0             | 1             | 1                          | /       |
| SETTING                   | multiple set point 2       | Ponto de configuraçã<br>0 = OFF, 1= YES              | áo Múltipla 2 :                                               | 0                       | 0             | 1             | 1                          | 1       |
| HOLIDAY                   | TwoutS_H.A_H               | Temperatura de saíd                                  | a da água do modo férias                                      | 25                      | 28            | 80            | 1                          | °C      |
| SETTING                   | TtankS_H.A_DHW             | Temperatura do depó                                  | ósito de água do modo férias                                  | 40                      | 25            | 80            | 1                          | °C      |
| HEAT<br>RECOVERY          | HEAT RECOVERY              | Modo de recuperaçã<br>0 = NÃO, 1 = SIM               | o de calor :                                                  | 1                       | 0             | 1             | 1                          | /       |
| SRTTING                   | Ttank_recovery_ max        | Temperatura máxima<br>recupração de calor            | do depósito de água de                                        | e- 70                   | 45            | 80            | 1                          | °C      |
| POWER INPUT<br>LIMITATION | POWER INPUT<br>LIMITATION  | Define o mecanismo de<br>Não limitado, 1 = Mec. 1    | limitação da potência de entrada:<br>, 2 = Mec. 2, 3 = Mec. 3 | 0                       | 0             | 3             | 1                          | /       |
| SMART GRID                | SMART GRID                 | Configuração da rede<br>0 = NÃO, 1 = SIM             | elétrica inteligente:                                         | 1                       | 0             | 1             | 1                          | /       |
|                           | Ttank_smartgrid _max       | Define a temperatura r<br>da rede inteligente        | mais alta do depósito de água                                 | 70                      | 45            | 80            | 1                          | °C      |
| HIDROBOX<br>ADDERSSING    | HIDROBOX<br>ADDERSSING     | Define o endereço da                                 | Hidrobox                                                      | 0                       | 0             | 63            | 1                          | /       |
|                           | VACUUM<br>PUMPING          | Define o modo de Váo                                 | cuo                                                           | 0                       | 0             | 1             | 1                          | /       |
| TEST RUN                  | CIRCULATED<br>PUMP RUNNING | Configurar a bomba d                                 | le água externa                                               | 0                       | 0             | 1             | 1                          | /       |
|                           | DHW PUMP<br>RUNNING        | Configuração do depó                                 | sito de água e da bomba                                       | 0                       | 0             | 1             | 1                          | /       |

### 7 ESTRUTURA DO MENU: RESUMO

### 7.1 ESTRUTURA

MENU

| 1 | Heat mode (Modo calor)                            |
|---|---------------------------------------------------|
| 2 | Domestic hot water DHW (AQS)                      |
| 3 | Schedule (Programação)                            |
| 4 | Options (Opções)                                  |
| 5 | Child lock (Bloqueio para crianças)               |
| 6 | Service information (Informação de manutenção)    |
| 7 | Operation parameter (Parâmetros de funcionamento) |
| 8 | For serviceman (Para os técnicos de manutenção)   |
|   |                                                   |

2 Weekly Schedule (Programação semanal)

| 1   | Preset temp. (Pré-configuração da temp.)                                       |
|-----|--------------------------------------------------------------------------------|
| 2   | Weather temp. set (Configuração da temp. ambiente)                             |
| 1   | Disinfect (Desinfeção)                                                         |
| 2   | DHW pump (Bomba AQS)                                                           |
| Tim | er (Temporizador)                                                              |
| 2   | Weekly Schedule (Programação semanal)                                          |
| 3   | Schedule check (Verificação do horário)                                        |
| 4   | Cancel timer (Cancelar temporizador)                                           |
| 1   | Silent mode (Modo Silêncio)                                                    |
| 2   | Holiday away (Férias fora)                                                     |
| 3   | Holiday home (Casa de férias)                                                  |
| 1   | Heat temp. adjust (Configuração da temp. de aquecimento)                       |
| 2   | Heat mode on/off (Modo aquecimento ligado/desligado)                           |
| 3   | DHW temp. adjust (Configuração da temp. da AQS)                                |
| 4   | DHW mode on/off (Modo AQS ligado/desligado)                                    |
| 1   | Service call (Número de Serviço)                                               |
| 2   | Error code (Código de erro)                                                    |
| 3   | Parameter (Parâmetro)                                                          |
| 4   | Display (Ecrã)                                                                 |
| 1   | Hidrobox                                                                       |
| 2   | Outdoor units (Unidades exteriores)                                            |
| 1   | DHW mode setting (Configurações do modo AQS)                                   |
| 2   | Heat mode setting (Configuração do modo de aqueci-<br>mento)                   |
| 3   | Weather temp. setting (Ajuste da curva climática)                              |
| 4   | Multiple set point setting (Configuração de ponto de<br>configuração múltipla) |
| 5   | Holiday away setting (Configuração de Férias fora de casa)                     |
| 6   | Service call (Número de Serviço)                                               |
| 7   | Restore factory setting (Restaurar a configuração de<br>fábrica)               |
| 8   | Test Run (Teste de execução)                                                   |
| 9   | Heat recovery mode setting (Configuração do modo de recuperação de calor)      |
| 10  | Power input limitation (Limitação de entrada de potência)                      |
| 11  | SMART GRID (Rede elétrica inteligente)                                         |
| 12  | Hidrobox addressing (Endereçamento da Hidrobox                                 |

| 1                                                                                 | DHW MODE                                                                                                    |
|-----------------------------------------------------------------------------------|----------------------------------------------------------------------------------------------------|
| 2                                                                                 | Disinfect mode                                                                                                    |
| 3                                                                                 | DHW priority                                                                                                    |
| 4                                                                                 | dTtankSH                                                                                                    |
| 5                                                                                 | TtankS_DI                                                                                                    |
| 6                                                                                 | t_DI_HIGHTEMP.                                                                                                    |
| 7                                                                                 | t_DI_MAX                                                                                                    |
| 8                                                                                 | DHW PUMP RUNNING TIME                                                                                                    |
| 1                                                                                 | HEAT MODE                                                                                                    |
| 2                                                                                 | LEAVING WATER TEMP.                                                                                                    |
| 3                                                                                 | ROOM TEMP.                                                                                                    |
| 4                                                                                 | t_ODU_t4_FRESH_H                                                                                                    |
| 5                                                                                 | dTwoutSH                                                                                                    |
| 6                                                                                 | dTaSH                                                                                                    |
|                                                                                   |                                                                                                    |
| 1                                                                                 | L_weather_Twout                                                                                                    |
| 1                                                                                 | L_weather_Twout<br>H_weather_Twout                                                                                                    |
| 1<br>2<br>3                                                                       | L_weather_Twout<br>H_weather_Twout<br>L_ODU_T4                                                                                                    |
| 1<br>2<br>3<br>4                                                                  | L_weather_Twout<br>H_weather_Twout<br>L_ODU_T4<br>H_ODU_T4                                                                                                    |
| 1<br>2<br>3<br>4<br>1                                                             | L_weather_Twout<br>H_weather_Twout<br>L_ODU_T4<br>H_ODU_T4<br>Multiple set point 1                                                                                                    |
| 1<br>2<br>3<br>4<br>1<br>2                                                        | L_weather_Twout<br>H_weather_Twout<br>L_ODU_T4<br>H_ODU_T4<br>Multiple set point 1<br>Multiple set point 2                                                                                                    |
| 1<br>2<br>3<br>4<br>1<br>2<br>1                                                   | L_weather_Twout<br>H_weather_Twout<br>L_ODU_T4<br>H_ODU_T4<br>Multiple set point 1<br>Multiple set point 2<br>TwoutS_H.A_H                                                                                                    |
| 1<br>2<br>3<br>4<br>1<br>2<br>1<br>2                                              | L_weather_Twout<br>H_weather_Twout<br>L_ODU_T4<br>H_ODU_T4<br>Multiple set point 1<br>Multiple set point 2<br>TwoutS_H.A_H<br>TtankS_H.A_DHW                                                                                                    |
| 1<br>2<br>3<br>4<br>1<br>2<br>1<br>2<br>1<br>2                                    | L_weather_Twout<br>H_weather_Twout<br>L_ODU_T4<br>H_ODU_T4<br>Multiple set point 1<br>Multiple set point 2<br>TwoutS_H.A_H<br>TtankS_H.A_DHW<br>HEAT RECOVERY                                                                                       |
| 1<br>2<br>3<br>4<br>1<br>2<br>1<br>2<br>1<br>2                                    | L_weather_Twout<br>H_weather_Twout<br>L_ODU_T4<br>H_ODU_T4<br>Multiple set point 1<br>Multiple set point 2<br>TwoutS_H.A_H<br>TtankS_H.A_DHW<br>HEAT RECOVERY<br>Ttank_recovery_max                                                                 |
| 1<br>2<br>3<br>4<br>1<br>2<br>1<br>2<br>1<br>2<br>1<br>2<br>1                     | L_weather_Twout<br>H_weather_Twout<br>L_ODU_T4<br>H_ODU_T4<br>Multiple set point 1<br>Multiple set point 2<br>TwoutS_H.A_H<br>TtankS_H.A_DHW<br>HEAT RECOVERY<br>Ttank_recovery_max<br>POWER INPUT LIMITATION1                                      |
| 1<br>2<br>3<br>4<br>1<br>2<br>1<br>2<br>1<br>2<br>1<br>2<br>1<br>1<br>1           | L_weather_Twout<br>H_weather_Twout<br>L_ODU_T4<br>H_ODU_T4<br>Multiple set point 1<br>Multiple set point 2<br>TwoutS_H.A_H<br>TtankS_H.A_DHW<br>HEAT RECOVERY<br>Ttank_recovery_max<br>POWER INPUT LIMITATION1<br>SMART GRID                        |
| 1<br>2<br>3<br>4<br>1<br>2<br>1<br>2<br>1<br>2<br>1<br>2<br>1<br>1<br>2<br>1<br>2 | L_weather_Twout<br>H_weather_Twout<br>L_ODU_T4<br>H_ODU_T4<br>Multiple set point 1<br>Multiple set point 2<br>TwoutS_H.A_H<br>TtankS_H.A_DHW<br>HEAT RECOVERY<br>Ttank_recovery_max<br>POWER INPUT LIMITATION1<br>SMART GRID<br>Ttank_smartgrid_max |

### 8 MANUTENÇÃO

#### $\bigcirc$ NOTA

Antes da reparação e manutenção, certifique-se de que a Hidrobox está desligada.

#### • Pressão de água

Verifique se a pressão da água é superior a 0,3 bar. Adicione água se necessário.

#### • Filtro de água.

Limpe o filtro de água.

#### Válvula de alívio de pressão de água

Verifique o funcionamento correto da válvula de alívio de pressão ao rodar o botão vermelho sobre a válvula para a esquerda.

- 1. Se não ouvir um som de clique, entre em contacto com o seu distribuidor local.
- 2. Se a água continuar a sair da unidade, feche primeiro as válvulas de entrada e saída de água e depois entre em contacto com o seu distribuidor local.
- Mangueira da válvula de alívio de pressão

Verifique se a mangueira da válvula de alívio de pressão está devidamente posicionada para drenar a água. Se o kit da bandeja de drenagem estiver instalado, certifique-se de que a extremidade da mangueira da válvula de alívio de pressão está posicionada na bandeja de drenagem.

- Cobertura isolante do depósito com resistência auxiliar Verifique se a cobertura isolante da resistência auxiliar está bem presa.
- Válvula de alívio de pressão do reservatório de AQS (não incluída)

Aplica-se apenas a instalações com um depósito de AQS. Verifique o correto funcionamento da válvula de alívio de pressão do depósito de AQS.

Aquecedor elétrico de AQS

Aplica-se apenas a instalações com um depósito de AQS. É aconselhável remover a acumulação de calcário na resistência elétrica para prolongar a sua vida útil, especialmente em regiões com água quente. Para tal, esvazie o depósito de AQS, remova a resistência elétrica do depósito de AQS e mergulhe-o num balde (ou similar) com anti calcário durante 24 horas.

- · Hidrobox da unidade interior
- 1. Realize uma inspeção visual da Hidrobox e procure defeitos, tais como ligações soltas ou cabos danificados.
- Verifique o correto funcionamento dos contactores com um ohmímetro. Todos os contactos destas ligações devem estar abertos.

#### Informação importante sobre o refrigerante usado

Este produto contém gás fluorado, é proibido a sua libertação para o ar.

Refrigerante tipo R410A/ kg ou R134a / kg

Volume de GWP: 2088 ou 1430; toneladas de CO2 equivalente GWP=Potencial de Aquecimento Global

#### ATENÇÃO:

Frequência das verificações de fugas de refrigerante:

- 1) Para as unidades que contêm gases fluorados com efeito de estufa em quantidades iguais ou superiores a 5 toneladas de CO<sub>2</sub>, unidades com menos de 50 t de CO<sub>2</sub>, verificar pelo menos a cada 12 meses ou, quando se instalar um sistema de deteção de fugas a cada 24 meses
- 2) Para as unidades que contêm gases fluorados com efeito de estufa em quantidades iguais ou superiores a 50 toneladas de CO<sub>2</sub>, unidades com menos de 500 t de CO<sub>2</sub>, verificar pelo menos a cada 12 meses ou, quando se instalar um sistema de deteção de fugas a cada 12 meses.
- 3) Para equipamentos que contenham gases fluorados com efeito de estufa em quantidades iguais ou superiores a 500 t equivalente de CO<sub>2</sub>, pelo menos a cada 3 meses, ou, quando se instalar um sistema de deteção de fugas a cada 6 meses.

4) Este ar condicionado é um equipamento hermeticamente selado que contém gases fluorados com efeito estufa.

5) A instalação, manuseio e manutenção só podem ser realizados por um técnico certificado.

### 8.1 Códigos de erro

| Códigos de erro | Descrição                                                                               |
|-----------------|-----------------------------------------------------------------------------------------|
| FE              | Erro unidade não endereçada                                                             |
| EE              | Erro de EEPROM                                                                          |
| C7              | A proteção PL aparece 3 vezes em 100 minutos.                                           |
| E9              | Erro de EEPROM                                                                          |
| H4              | Proteção do módulo Inverter                                                             |
| H5              | A proteção P2 aparece 3 vezes em 60 minutos                                             |
| H6              | A proteção P4 aparece 3 vezes em 100 minutos                                            |
| 1F6             | Erro de ligação da válvula de expansão eletrónica 1                                     |
| 2F6             | Erro de ligação da válvula de expansão eletrónica 2                                     |
| E1              | Erro de comunicação entre a Hidrobox e o comando.                                       |
| E8              | Falha no fluxo de água                                                                  |
| F3              | Falha do sensor de temperatura de saída de água                                         |
| F9              | Erro do sensor de temperatura de entrada de água                                        |
| F5              | Erro do sensor de temp. do depósito                                                     |
| E7              | Erro do sensor de temperatura do tubo de descarga                                       |
| FA              | Erro do sensor de temp. do tubo de aspiração                                            |
| F7              | Erro de endereço igual de un. interior                                                  |
| FC              | Erro do sensor de temp. do tubo de líquido circuito R410a                               |
| Fd              | Erro do sensor de temp. do tubo de líquido circuito R134a                               |
| F8              | Erro do sensor de temperatura da sala                                                   |
| H8              | Erro do sensor de alta pressão                                                          |
| Hb              | Erro do sensor de baixa pressão                                                         |
| E2              | Erro de comunicação entre a Hidrobox e a unidade exterior                               |
| H0              | Erro de comunicação entre o chip de controlo principal e o chip de controlo do Inverter |
| E0              | Erro de comunicação entre a Hidrobox Principal e secundária                             |
| Ed              | Erro da unidade exterior                                                                |
| E5              | Tensão de alimentação anormal                                                           |
| PP              | Descarga do compressores insuficiente proteção contra sobreaquecimento                  |
| P1              | Proteção de tubos de descarga de alta pressão                                           |
| P2              | Proteção de baixa pressão do tubo de aspiração                                          |
| P3              | Proteção da corrente do compressor                                                      |
| P4              | Proteção da temperatura de descarga                                                     |
| PL              | Proteção de temperatura do módulo Inverter                                              |
| F1              | Erro de tensão do bus DC                                                                |

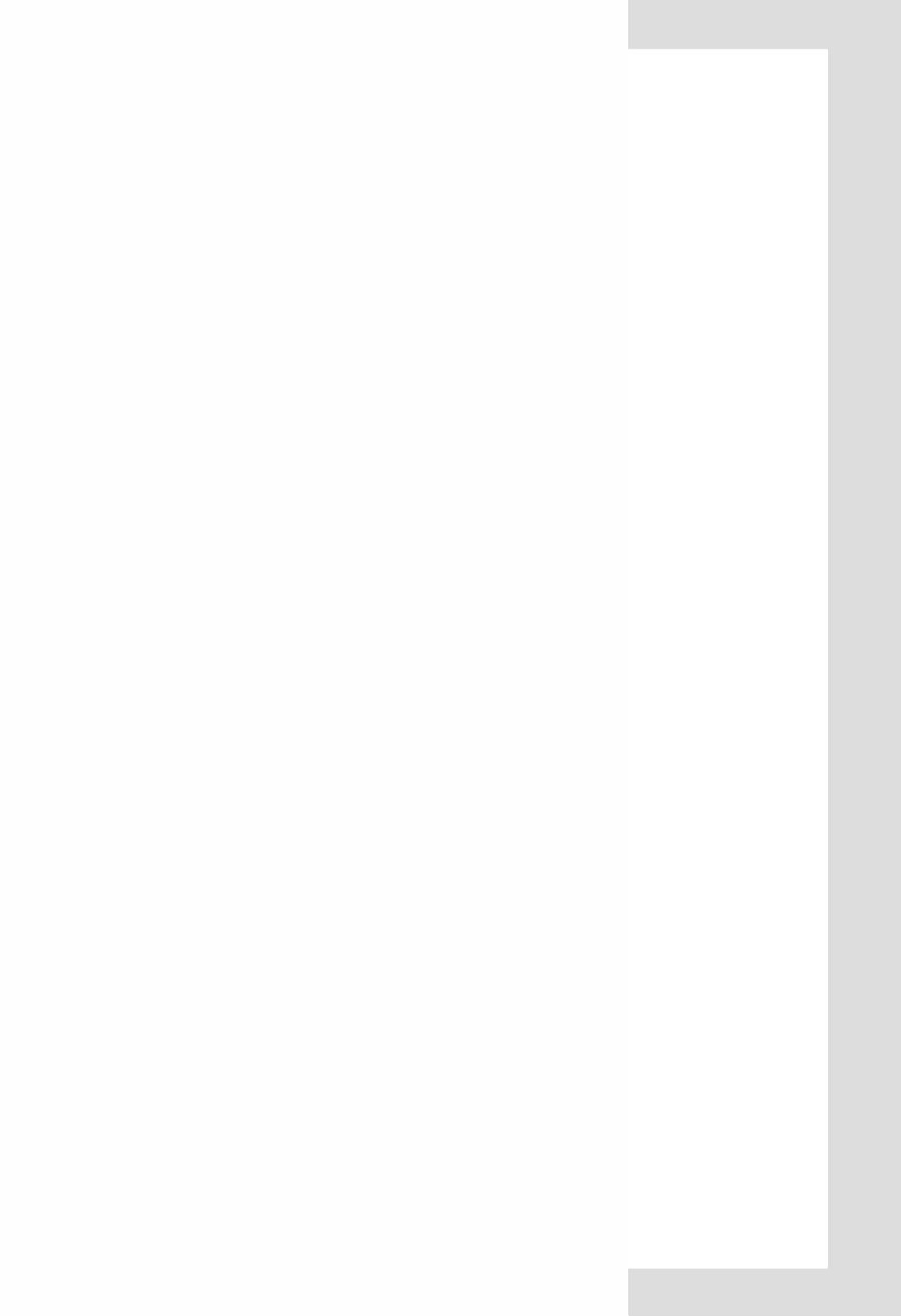

# MUND CLIMA®

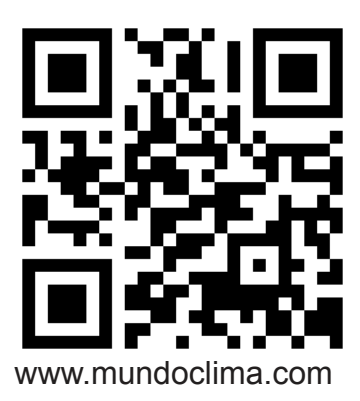

C/ NÁPOLES 249 1° Piso 08013 Barcelona ESPANHA Tel: (+34) 93 446 27 80 SAT: (+34) 93 652 53 57